# 环境服务认证申报系统 用户使用手册

版本 V1-1.0

2017年10月

## 目录

| 目录               | 2 |
|------------------|---|
| 1 系统功介绍          | 3 |
| 1.1 用户说明         |   |
| 1.2 权限说明         | 3 |
| 1.3 整体业务流程       |   |
| 1.3.1 认证申请流程     | 4 |
| 1.3.2 变更申请流程     | 4 |
| 1.3.3 扩项/升级申请流程  | 5 |
| 1.3.4 复审流程       | 5 |
| 2 系统功能使用说明       | 6 |
| 2.1 系统登录与退出      | 6 |
| 2.1.1 登录系统       | 6 |
| 2.1.2 退出系统       | 6 |
| 2.1.3 用户注册       | 6 |
| 2.1.4 用户留言       | 7 |
| 2.1.5 修改用户信息     |   |
| 2.2 系统功能应用       | 8 |
| 2.2.1 系统消息查看     | 8 |
| 2.2.2 申请流程和状态查看  | 9 |
| 2.2.3 提交新申请      | 9 |
| 2.2.4 提交扩项申请     |   |
| 2.2.5 提交变更申请     |   |
| 2.2.6 提交复审申请     |   |
| 2.2.7 型式审查结果查看   |   |
| 2.2.8 签订合同操作     |   |
| 2.2.9 付款操作       |   |
| 2.2.10 现场检查前准备操作 |   |
| 2.2.11 现场审查结果查看  |   |
| 2.2.12 整改操作      |   |
| 2.2.13 综合评定结果查看  |   |
| 2.2.14 公示结果查看    |   |
| 2.2.15 审批结果查看    |   |

| 2.2.16 | 发证操作   | 22 |
|--------|--------|----|
| 2.2.17 | 基本信息查看 | 23 |
| 2.2.18 | 获证情况查看 | 23 |
| 2.2.19 | 相关文件查看 | 24 |

第 **2**页

## 1系统功介绍

## 1.1 用户说明

本系统具有两种权限用户:中环协和申报单位,本次说明为申报单位登录后的系统说明。

## 1.2 权限说明

申报单位登录系统的权限及账号获取方式:

| 用户类别 | 角色     | 说明             | 账号获取方式   |
|------|--------|----------------|----------|
| 申报单位 | 申报单位用户 | 执行申报单位端相关业务的操作 | 申报单位用户注册 |

申报单位用户的功能模块树如下:

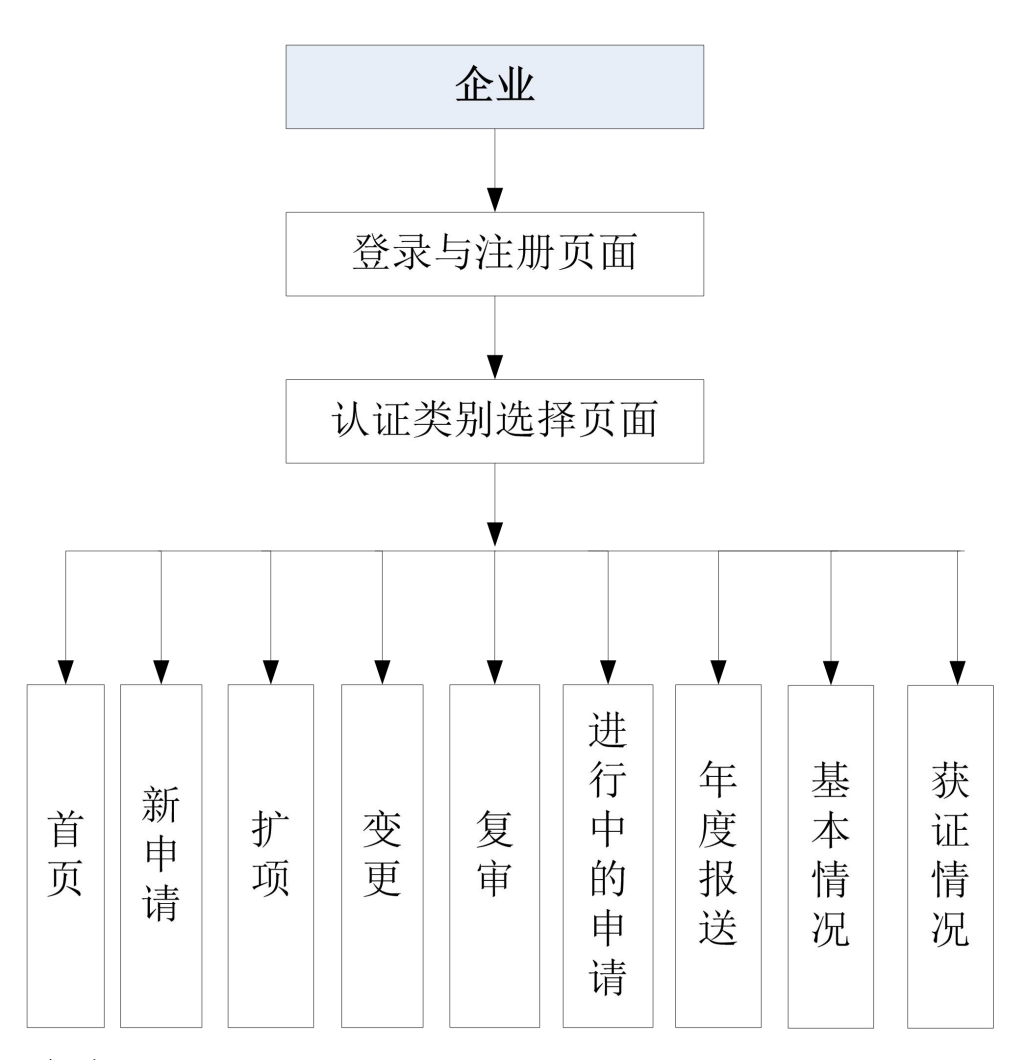

## 1.3 整体业务流程

环保服务认证流程主要分为四大流程:认证申请流程、变更申请流程、扩项/升级申请流程、复审流程。

#### 第 **3**页

#### 1.3.1 认证申请流程

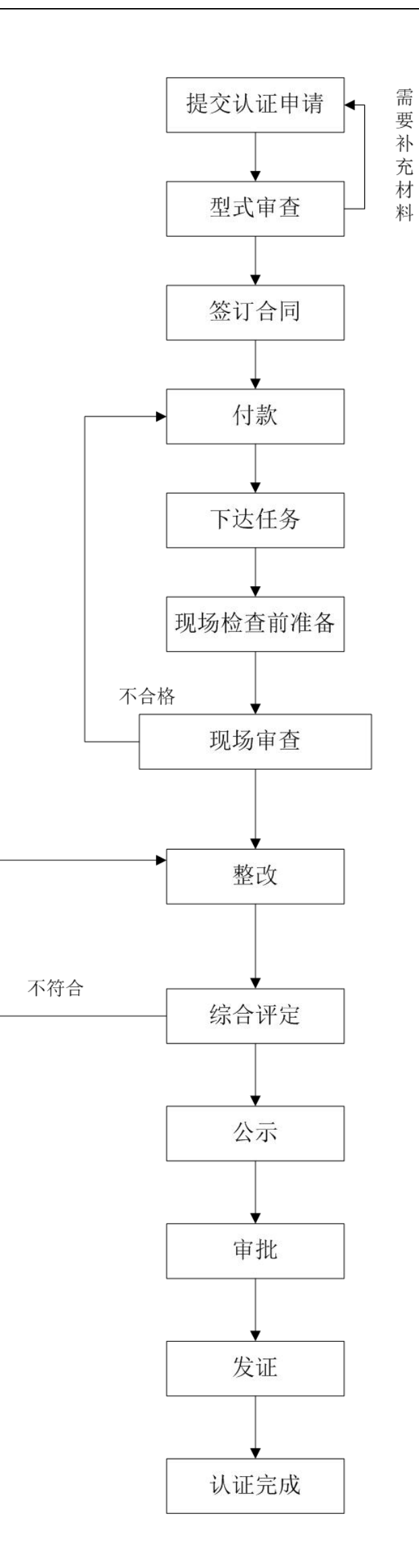

#### 第 4页

1.3.2 变更流程

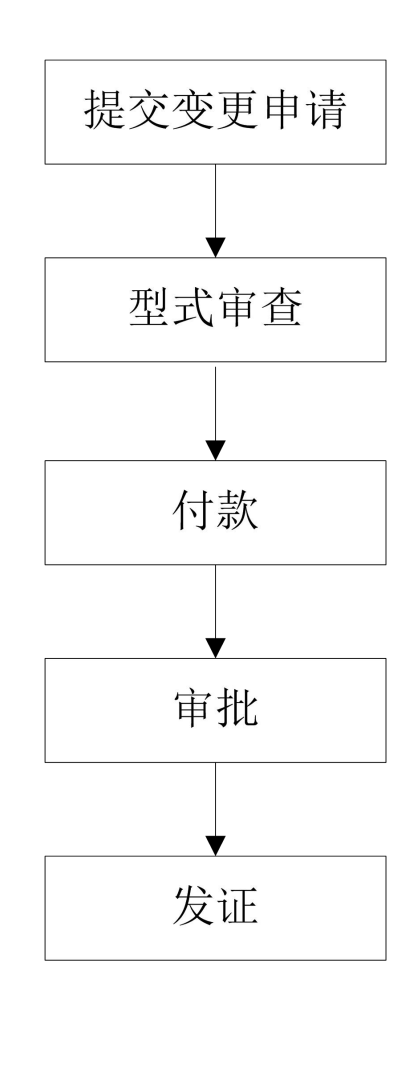

1.3.3 扩项/升级申请流程

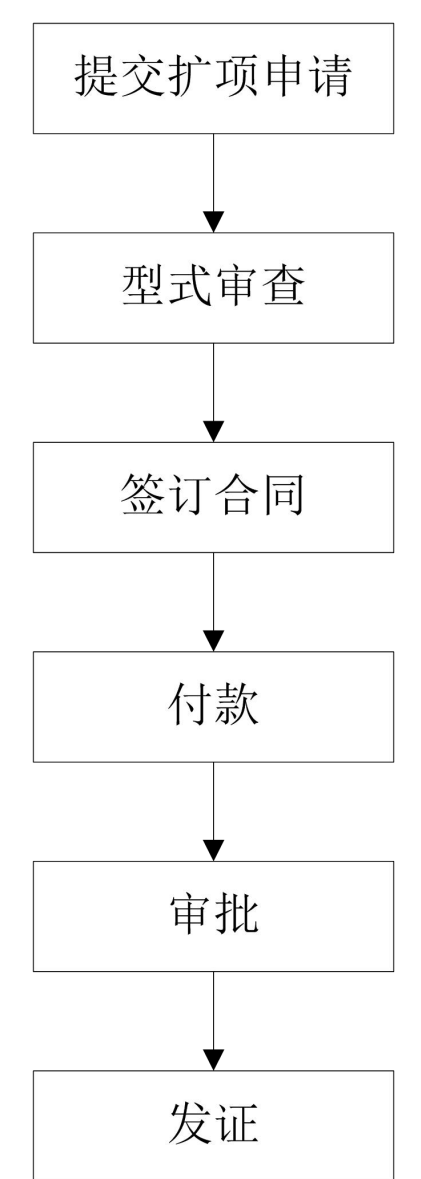

#### 1.3.4 复审流程

与认证申请流程相同。

第 5页

## 2 系统功能使用说明

## 2.1 系统登录与退出

#### 2.1.1 登录系统

操作如下:

打开 Internet Explorer/360/火狐/谷歌浏览器,在地址栏输入环境服务认证申报系统的网址: http://120.27.10.143:41023/#/login 后回车,即可进入环境服务认证申报系统登录页面,申报单位用户首次登录需要进行注册。

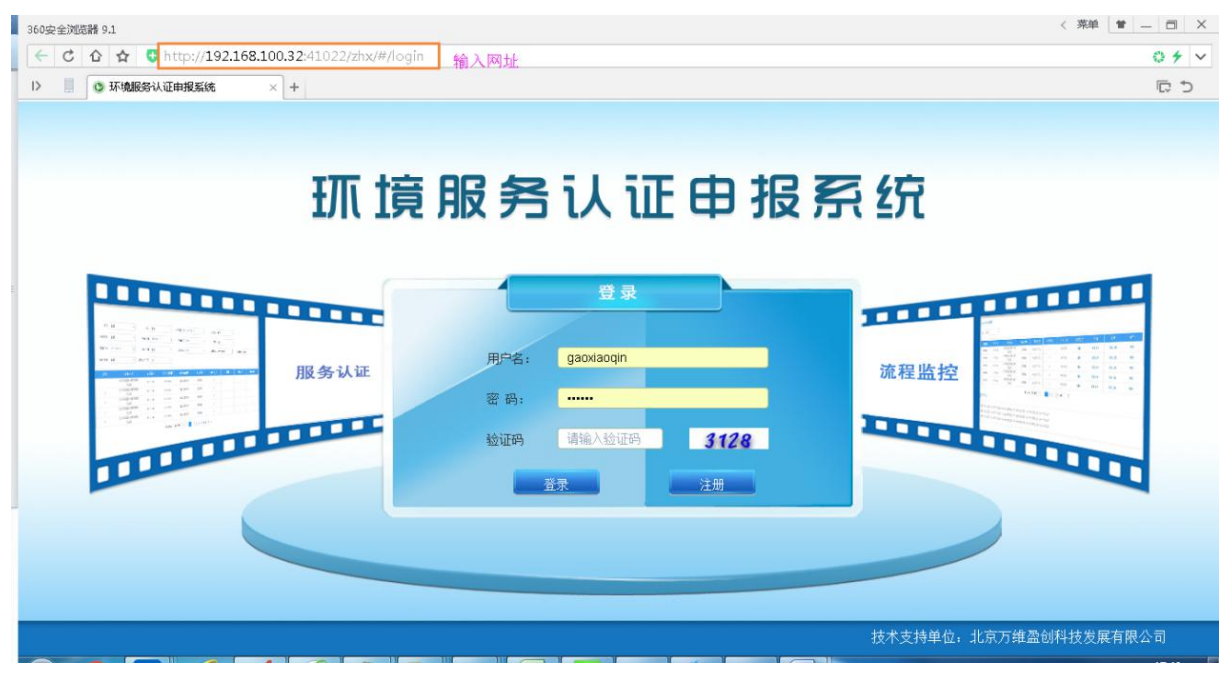

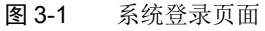

#### 2.1.2 退出系统

在任何页面中单击导航栏上"退出"按钮,对平台进行退出。

| 36 | 0安全浏     | 范請 9.1             |                                                                                                    |            |            |                                       |          |         |                           |
|----|----------|--------------------|----------------------------------------------------------------------------------------------------|------------|------------|---------------------------------------|----------|---------|---------------------------|
|    | - C      | û☆ ✿ ♥ http://192. | .168.100.32:41022/zhx/#/zł                                                                                                    | nx/home    |            |                                       |          |         | 0 4 ~                     |
| E  |          | 环境服务认证申报系统         | × +                                                                                                    |            |            |                                       |          |         | C J                       |
|    | Đ        | 「憤服务认              | 证申报系统                                                                                                    |            | 0          | _                                     |          | 1       | <u>高小琴</u><br>2017年09月18日 |
|    | 仚        | 首页                 | 進行中的申请列表                                                                                                    |            |            |                                       |          |         |                           |
|    | Q        | 型式审查               | <u><u></u><u></u><u></u><u></u><u></u><u></u><u></u><u></u><u></u><u></u><u></u><u></u><u></u><u></u><u></u><u></u><u></u><u></u><u></u></u> |            |            |                                       |          |         |                           |
|    | E        | 签订合同               | 企业 请选择                                                                                                    |            |            |                                       |          |         |                           |
|    | (H)      | 付款                 | 申请编号                                                                                                    | 申请时间       | 更新时间       | 企业名称                                  | 申请类别     | 认证类     | 操作                        |
|    |          | · 下达任务             | 2017058                                                                                                    | 2017-09-18 | 2017-09-18 | av.                                   | 新中语      | 白动收拉    | 新山市                       |
|    |          | ) 现场检查前准备          | 2017030                                                                                                    | 2017-05-10 | 2017-03-10 | чу                                    | 初中頃      | 04/JMJ1 |                           |
| -  | ধ্র      |                    | 2017055                                                                                                    | 2017-09-18 | 2017-09-18 | 北京万维盗创科技发展<br>有限公司                    | 新申请      | 自动监控    | 暂停                        |
|    |          | 整改                 | 2017054                                                                                                    | 2017-09-18 | 2017-09-18 | 北京万维盈创科技发展<br>有限公司                    | 新申请      | 自动监控    | 暂停                        |
|    |          | 综合评定               | 2017053                                                                                                    | 2017-09-18 | 2017-09-18 | qy                                    | 扩项       | 自动监控    | 暂停                        |
|    |          | 公示                 | 2017052                                                                                                    | 2017-09-18 | 2017-09-18 | 北京万维盈创科技发展<br>有限公司                    | 新申请      | 自动监控    | 暂停                        |
|    | $\odot$  | ; 审批               | 4                                                                                                    |            |            | I I I I I I I I I I I I I I I I I I I |          |         | Þ                         |
|    | <b>.</b> | 发证                 |                                                                                                    | 共 36 条     | 5条/页 🔻     | 1 2 3 4 5 6                           | 8 〉 前往 1 | 页       |                           |

#### 2.1.3 用户注册

#### 申报单位用户首次登录需要进行注册,在首页中单击"注册"按钮,进入注册页面,

进行用户注册。

第 6页

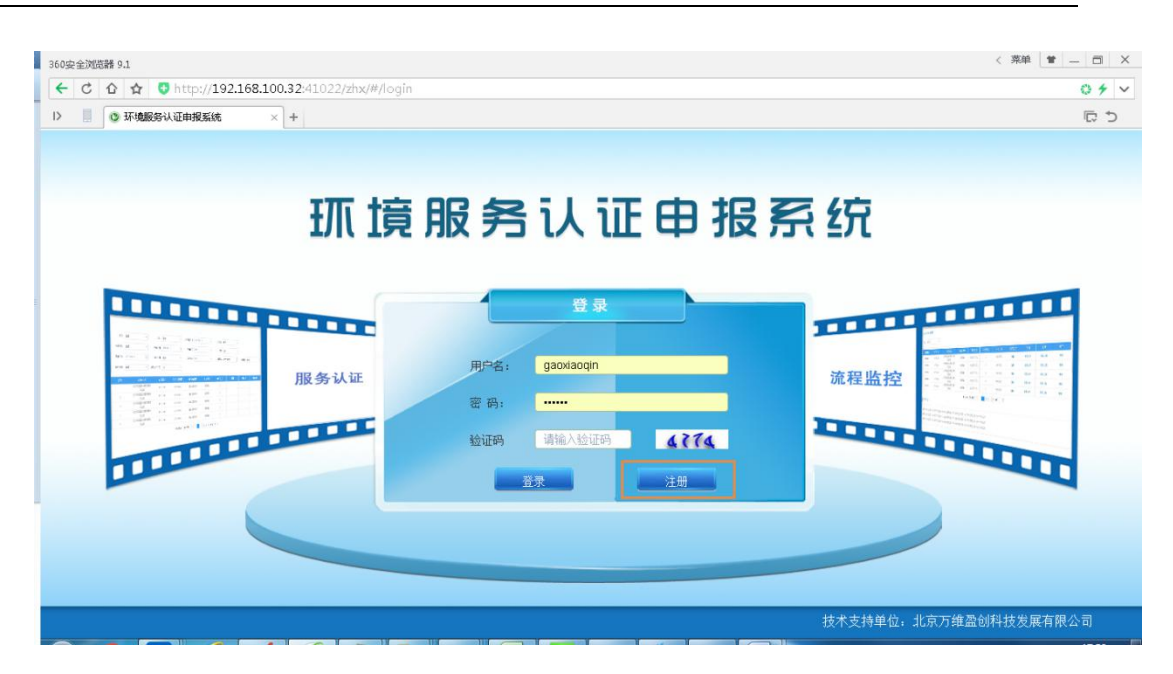

在用户注册表中添加正确的注册信息(注:所有信息都为必填项),单击"立即注册" 按钮,完成企业信息的注册。

| 密码       |      | 确认密码    |      |
|----------|------|---------|------|
| 省        | 请选择省 | 市       | 请选择市 |
| 注册地址     |      |         |      |
| 通讯地址     |      |         |      |
| 单位网址     |      |         |      |
| 邮政编码     |      |         |      |
| 法人代表     |      | 法人职务    |      |
| 联系人      |      | 电话(含区号) |      |
| 手机       |      | E-mail  |      |
| 注册资金(万元) |      | 成立时间    |      |
| 经济类型     | 请选择  |         | •    |
|          | 立思   | 叩注册     |      |

#### 2.1.4 用户留言

申报单位登录后单击导航栏中的"留言"按钮,页面弹出留言框。在留言界面的输入 框中输入留言信息,单击"发送"按钮,可以将输入的留言信息发送给中环协。在留言界 面可以查看历史留言和中环协的历史回复消息。如下图所示:

| <b><b></b> </b>                                                                                                    | 证申报系                                                   | 系统                           |                                              |                                             | <b>校</b><br>修改信息<br>皆 | ・・・・・・・・・・・・・・・・・・・・・・・・・・・・・・・・・・・・ |    | <b>ቧ</b> ¥<br>2017年10月16日 |
|----------------------------------------------------------------------------------------------------|--------------------------------------------------------|------------------------------|----------------------------------------------|---------------------------------------------|-----------------------|--------------------------------------|----|---------------------------|
| 介 颉                                                                                                    |                                                        |                              | 认证规则                                         | 」   认证》                                     |                       | 方法                                   |    |                           |
| 「新申请                                                                                                    | 消息通知                                                   |                              |                                              |                                             |                       |                                      |    |                           |
| E. 扩项                                                                                                    | 2017-09-22 17.09:18 qy企业,申请编号为2017050的申请,型式审查未通过,请补充材料 |                              |                                              |                                             |                       |                                      |    |                           |
| ら 変更                                                                                                    | 2017-09-28 10                                          | ):08:16 qy企业<br>):43:56 qy企业 | ,申请编号为2017070的申请,合同已<br>,申请编号为2017097的申请,合同已 | 发送,请完成合同签订<br>发送,请完成合同签订                    |                       |                                      |    |                           |
| 良复审                                                                                                    | 2017-10-13 11                                          | 1:11:32 qy企业                 | ,申请编号为2017130的申请,合同已                         | 发送,请完成合同签订                                  | *                     |                                      |    | ~                         |
| 进行中的申请                                                                                                    | 流程监控                                                   |                              |                                              |                                             |                       |                                      |    |                           |
| 2 年度报送</th <th>申请编号</th> <th>申请类别</th> <th>申请项目</th> <th>提交申请时间</th> <th>最新更新时间</th> <th>最新状态</th> <th>操作</th> <th>申请书</th> | 申请编号                                                   | 申请类别                         | 申请项目                                         | 提交申请时间                                      | 最新更新时间                | 最新状态                                 | 操作 | 申请书                       |
| ■ 基本信息                                                                                                    | 2017135                                                | 扩项                           | 自动监控系统(气)运行服务<br>能力                          |                                             |                       | 申请填写中                                | 详情 | 查看取消                      |
| ♀ 获证情况                                                                                                    | 2017134                                                | 复审                           | 自动监控系统(气)运行服务<br>能力                          | 2017-10-13                                  | 2017-10-13            | 型式审查中                                | 详情 | 查看 取消                     |
|                                                                                                    | 2017133                                                | 新申请                          | 自动监控系统(水)运行服务<br>能力                          | 20 <mark>17-10-11</mark>                    | 2017-10-13            | 现场审查前准备                              | 详情 | 重看」取消                     |
|                                                                                                    | 2017132                                                | 新申请                          | 自动监控系统(水)运行服务<br>能力                          |                                             |                       | 申请填写中                                | 详情 | 查看 取消                     |
| X                                                                                                    | 2017130                                                | 新申请                          | 自动监控系统(气)运行服务<br>能力                          | 2017-10-11                                  | 2017-10-13            | 签订合同                                 | 详情 | 查看」取消                     |
| 7.20                                                                                                    |                                                        |                              | 共 55 条 5 条/页                                 | <ul> <li>▼</li> <li>1</li> <li>2</li> </ul> | 3 4 5 6 11            | 〉前往 1 页                              |    |                           |

第 7页

|         |    |   |                         | 历史留言信息                                                              |                              |      |         |   |
|---------|----|---|-------------------------|---------------------------------------------------------------------|------------------------------|------|---------|---|
|         |    | ^ |                         | 2017-09-20 18:10:25 : 11111                                         |                              |      | 消息通知    |   |
|         |    |   |                         | 2017-09-22 13:50:47 : bbbbbb                                        | ,申请编号为20170:                 |      |         |   |
| Î       |    |   |                         | 2017-10-12 13:55:57: 举头望明月,低头思故乡<br>2017-10-12 13:55:57:床前明月光,疑是地上霜 | 申请编号为20170                   |      |         |   |
| ¥       |    | ~ | -09-18 08:47:08: cccccc | 201                                                                 | ,申请编号为20170:<br>,申请编号为20171: |      |         |   |
|         |    | _ | 1555011。                | 您好,如有问题可以直接留言,也可致电:010-                                             |                              |      | 流程监控    |   |
| 申请书     | 操作 | ^ |                         |                                                                     | 申请                           | 申请类别 | 申请编号    |   |
| 「日本」 取消 | 详情 |   |                         |                                                                     | 自动监控系统(<br>att               | 扩项   | 2017135 |   |
| 百合 取消   | 详情 | ~ |                         |                                                                     | 目动监控系统(                      | 复审   | 2017134 | Φ |
| 宣吾 取消   | 详情 | 0 |                         | 请输入内容                                                               | 彩。<br>自动监控系统(                | 新申请  |         |   |
| 宣告 取消   | 详情 |   |                         | <u></u>                                                             | 形.<br>自动监控系统(                | 新申请  |         |   |
| 宣告 取清   | 详情 | ž | 2                       |                                                                     | 肥:<br>自动监控系统(                | 新申请  |         |   |

#### 2.1.5 修改用户信息

申报单位登录后单击导航栏中的"修改信息"按钮,页面弹出信息修改框,在修改框 中可以对用户的联系人信息和密码进行修改。修改密码需要输入正确的原密码,再输入新 密码,单击"修改"按钮可进行修改,密码修改完成之后系统会自动退出到登录页面,用 户需要输入信息密码进行登录;用户信息修改可以直接输入需要修改的信息,单击"修改" 按钮修改,修改完成后,基本信息模块中的信息与修改的信息一致。

| <b>抓</b> 境服务 し                                                                                                    | 证申报系                                   | 统                                          |             | お の<br>修改用户信息        | (1)<br>× |    | <b>gy</b><br>2017年10月16日 |
|----------------------------------------------------------------------------------------------------|----------------------------------------|--------------------------------------------|-------------|----------------------|----------|----|--------------------------|
| () 颜                                                                                                    |                                        |                                            | ŝ           | 码规则:6位或6位以上长度,英文,数字复 | ê.       |    |                          |
| 「「新申请                                                                                                    | 消息通知                                   |                                            | 原密码         |                      |          |    |                          |
| 曰 扩项                                                                                                    | 2017-09-22 17:09.                      | 18 qy企业,申请编号为20170:                        | 新密码         |                      | - 1      |    | ^                        |
| C 变更                                                                                                    | 2017-09-28 10:08:<br>2017-10-09 09:43: | 16 qy企业,申请编号为20170;<br>56 qy企业,申请编号为20170; |             |                      |          |    |                          |
| 國复审                                                                                                    | 2017-10-13 11:11:                      | 32 qy企业,申请编号为20171                         | 确认新密码       |                      |          |    | ~                        |
| 进行中的申请                                                                                                    | 流程监控                                   |                                            | 联系人         | 李斯                   |          |    |                          |
| 2 年度报送</th <th>申请编号申</th> <th>请类别 申请</th> <th>电子邮箱</th> <th>1234567@qq.com</th> <th></th> <th>操作</th> <th>申请书</th> | 申请编号申                                  | 请类别 申请                                     | 电子邮箱        | 1234567@qq.com       |          | 操作 | 申请书                      |
| 基本信息                                                                                                    | 2017135                                | 打顶 自动监控系统(                                 |             |                      |          | 详情 | <b>宣音 取消</b>             |
| ♀ 获证情况                                                                                                    | 2017134                                | 自动监控系统(<br>复审 ***                          | 刃公电话        | 010-1122334          | - 1      | 详情 | 童香取消                     |
|                                                                                                    | 2017133                                |                                            | 移动电话        | 14152336563          |          | 筆篇 |                          |
|                                                                                                    | 2017132                                | 新申请 目动监控系统(<br>能                           |             | 修改                   | - 1      | 详情 | 26 RA                    |
| N.                                                                                                    | 2017130                                | 新申请 目动监控系统(<br>能力                          |             |                      |          | 洋街 | THE RUN                  |
|                                                                                                    |                                        | 共 55 \$                                    | 轰 5 条/页 👻 < | 1 2 3 4 5 6 11 >     | 前往 1 页   |    |                          |

## 2.2 系统功能应用

#### 2.2.1 系统消息查看

进入"首页",在"消息通知"处,可以查看系统消息通知,同时单击消息信息,可以弹出相应的操作页面。如下图所示:

|          |            |                                                        | 认证规则                | 」   认证》    | 航程 收费方     | 法     |    |               |  |
|----------|------------|--------------------------------------------------------|---------------------|------------|------------|-------|----|---------------|--|
| ■ 新申请    | 消息通知       |                                                        |                     |            |            |       |    |               |  |
| [] 扩项    | 2017-09-22 | 2017-09-22 17.09.18 qy企业,申请编号为2017050的申请,型式审查未通过,请补充材料 |                     |            |            |       |    |               |  |
| ら 変更     |            |                                                        |                     |            |            |       |    |               |  |
| 國复制      |            |                                                        |                     |            |            |       |    |               |  |
| 🥶 进行中的申请 | 流程监控       |                                                        |                     |            |            |       |    |               |  |
| ✓ 年度报送   | 申请编号       | 申请类别                                                   | 申请项目                | 提交申请时间     | 最新更新时间     | 最新状态  | 操作 | 申请书           |  |
| 🖹 基本信息   | 2017072    | 新申请                                                    | 自动监控系统(气)运行服务<br>能力 |            |            | 申请填写中 | 详情 | 查看」取消         |  |
| ♀ 获证情况   | 2017071    | 扩项                                                     | 自动监控系统(气)运行服务<br>能力 |            |            | 申请填写中 | 详情 | 查看 取洋         |  |
|          | 2017070    | 复审                                                     | 现场端信息系统运行服务能力       | 2017-09-25 | 2017-09-26 | 签订合同  | 详情 | 査者 取消         |  |
|          | 2017058    | 新申请                                                    | 自动监控系统(水)运行服务<br>能力 | 2017-09-18 | 2017-09-19 | 付款    | 详情 | <b>道</b> 看 取洋 |  |
|          |            |                                                        |                     |            |            | 11.17 | -  |               |  |

第8页

|        |         |           |       | 认证规则             |       | 认证流程     |    | 收费方法       |           |      |       |
|--------|---------|-----------|-------|------------------|-------|----------|----|------------|-----------|------|-------|
|        | 消息通知    | 型式审查      |       |                  |       |          |    |            |           |      | ×     |
|        | 2017-0  | 山洼炉       | 山注米   |                  |       |          |    |            | 告知事       |      | _     |
|        |         | 世中朝朝<br>号 | 別     | 申请项目             | I     | 提交申请     | 时间 | 最新更新时间     | 取初1A<br>态 | 原因   |       |
|        |         | 2017050   | 新申请   | 自动监控系统(オ<br>服务能力 | () 运行 | 2017-09- | 21 | 2017-09-22 | 未通过       | 搜索   |       |
|        | 流程监持    | 2017050   | 新申请   | 自动监控系统(オ<br>服务能力 | ()运行  | 2017-09- | 21 | 2017-09-22 | 未通过       | bbbb |       |
|        | 申请编号    |           |       |                  |       |          |    |            |           |      |       |
|        | 2017072 | 新申请       | 自动监控系 | 统(气)运行服务<br>能力   |       |          |    | 申请         | 填写中       | 60   |       |
| ♀ 获证情况 | 2017071 |           |       | 统(气)运行服务<br>能力   |       |          |    | 申请         |           | 详情   | 26 R  |
|        | 2017070 | 复审        | 现场端信息 | 系统运行服务能力         |       |          |    |            |           | 详情   | 宣告 取  |
|        | 2017058 | 新申请       |       | 统(水)运行服务<br>能力   |       |          |    |            |           | 详情   | 22 R. |
|        | 2017053 | 扩项        | 现场端信息 | 系统运行服务能力         |       |          |    |            |           | 详情   | 三日 取  |

#### 2.2.2 申请流程和状态查看

进入"首页",在"流程监控"处,查看最新状态,同时单击操作下的"详情"按钮,可以进入新申请流程界面,单击界面中进行中的申请流程,可以进行相应操作。如下图所示:

| 介 <sup>首页</sup>                                                                              |                                                          |                                       | 认证规则                                                                                       | 认证涉                  | 流程 ↓ 收费方                                  | 法                                                                |                      |                                                                                                |  |  |
|----------------------------------------------------------------------------------------------|----------------------------------------------------------|---------------------------------------|--------------------------------------------------------------------------------------------|----------------------|-------------------------------------------|------------------------------------------------------------------|----------------------|------------------------------------------------------------------------------------------------|--|--|
| ■ 新申请                                                                                        | 消息通知                                                     |                                       |                                                                                            |                      |                                           |                                                                  |                      |                                                                                                |  |  |
| 📮 扩项                                                                                         | 2017-09-22                                               | 17:09:18 qy企业                         | ,申请编号为2017050的申请,型式官                                                                       | F查未通过,请补充材料          | <u>21</u>                                 |                                                                  |                      |                                                                                                |  |  |
| S 变更                                                                                         |                                                          |                                       |                                                                                            |                      |                                           |                                                                  |                      |                                                                                                |  |  |
| <b>国</b> 复审                                                                                  |                                                          |                                       |                                                                                            |                      |                                           |                                                                  |                      |                                                                                                |  |  |
|                                                                                              |                                                          |                                       |                                                                                            |                      |                                           |                                                                  |                      |                                                                                                |  |  |
| ···· 进行中的申请                                                                                  | 流程监控                                                     |                                       |                                                                                            |                      |                                           |                                                                  |                      |                                                                                                |  |  |
| <ul> <li>         ··· 进行中的申请          〈□ 年度报送      </li> </ul>                               | 流程监控<br>申请编号                                             | 申请类别                                  | 申请项目                                                                                       | 提交申请时间               | 最新更新时间                                    | 最新状态                                                             | 操作                   | 申请书                                                                                            |  |  |
| <ul> <li>···· 进行中的申请</li> <li>···· 建行中的申请</li> <li>····· 年度报送</li> <li>····· 基本信息</li> </ul> | 流程监控<br>申请编号<br>2017072                                  | 申请类别                                  | <b>申请项目</b><br>自动监控系统(气)运行服务<br>能力                                                         | 提交申请时间               | 最新更新时间                                    | <b>最新状态</b><br>申请填写中                                             | 操作                   | 申请书                                                                                            |  |  |
| <ul> <li>         ·····························</li></ul>                                    | 流程监控<br>申请编号<br>2017072<br>2017071                       | <b>申请类别</b><br>新申请<br>扩项              | 申请项目<br>自动监控系统(气)运行服务<br>能力<br>自动监控系统(气)运行服务<br>能力                                         | 提交申请时间               | 最新更新时间                                    | <b>最新状态</b><br>申请填写中<br>申请填写中                                    | 操作<br>译储<br>译储       | 申请书<br>查者 取消<br>查看 取消                                                                          |  |  |
| <ul> <li>→ 进行中的申请</li> <li>☆ 年度报送</li> <li>書 基本信息</li> <li>♥</li> <li>● 获证情况</li> </ul>      | 流程监控<br>申请编号<br>2017072<br>2017071<br>2017070            | <b>申请类别</b><br>新申请<br>扩项<br>复审        | 申请项目<br>自动监控系统(气)运行服务<br>能力<br>自动监控系统(气)运行服务<br>能力<br>现场端信息系统运行服务能力                        | 提交申请时间<br>2017-09-25 | 最新更新时间<br>2017-09-26                      | 最新状态       申请填写中       申请填写中       签订合同                          | 操作<br>译情<br>详情<br>详情 | 申请书<br>查看 取消<br>查看 取消<br>查看 取消                                                                 |  |  |
| <ul> <li>         ···· 进行中的申请         <ul> <li></li></ul></li></ul>                          | 流程监控<br>申请编号<br>2017072<br>2017071<br>2017070<br>2017058 | <b>申请类别</b><br>新申请<br>扩项<br>复审<br>新申请 | 申请项目<br>自动监控系统(气)运行服务<br>能力<br>自动监控系统(气)运行服务<br>能力<br>现场端信息系统运行服务能力<br>自动监控系统(小)运行服务<br>能力 | 提交申请时间<br>           | <b>最新更新时间</b><br>2017-09-26<br>2017-09-19 | 最新状态           申请填写中           申请填写中           签订合同           付款 |                      | 申请书<br>查哲 取清<br><b>호音 取清</b><br><b>호音 取清</b><br><b>호音 取清</b><br><b>变音 取</b> 清<br><b>变音 取</b> 清 |  |  |

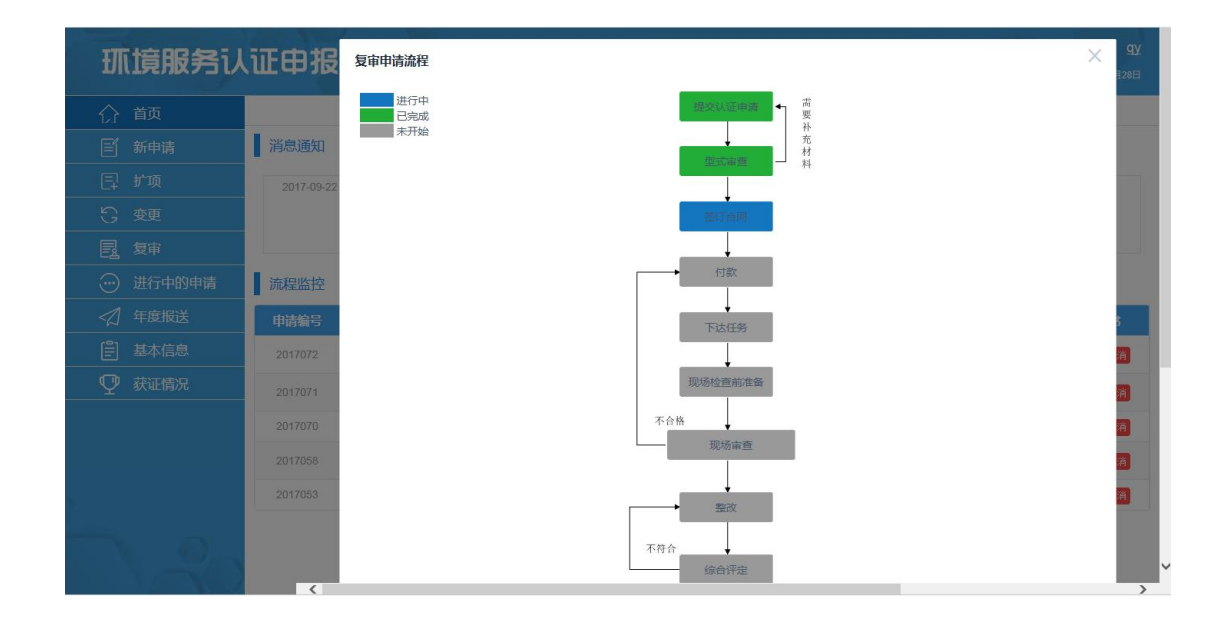

#### 2.2.3 提交新申请

进入"新申请",在申请书中所有必填项内输入、选择或上传正确格式内容并单击"保

存"按钮进行保存,完成后单击"下一步"按钮,并在申请书弹出框最下方单击"提交"

按钮,可完成申请。如下图所示:

第 **9**页

| <b>抓</b> 頃服务 し                                          |                                                     |
|---------------------------------------------------------|-----------------------------------------------------|
| 介 首页                                                    | 环境服务认证自动监控系统运行服务能力认证申请书                             |
| 三 新申请                                                   | 由遗单价: av 遗报日期: 2017-09-28                           |
| 曰 扩项                                                    |                                                     |
| S 变更                                                    | 甲请单位基本情况                                            |
| 夏夏                                                      | 申请关别 注:大于两个申请关别时,需要分开提交申请。                          |
| 进行中的申请                                                  | ○ 自动监控系统(水)运行服务能力                                   |
| 2 年度报送</th <th>● 化学需氧量 ● 氨氮 ● 总减 ● 五参数 ● 重金属 ● 流量计</th> | ● 化学需氧量 ● 氨氮 ● 总减 ● 五参数 ● 重金属 ● 流量计                 |
| [] 基本信息                                                 | 「夏」其他                                               |
| ♀ 获证情况                                                  |                                                     |
|                                                         |                                                     |
|                                                         | 現场講信息系統运行服务能力           数米仪         工兄         問 設全 |
| 120                                                     | 申请级别<br>● 一级 ○ 二級 ○ 三級                              |

| ☐ 遗留问题.doc<br>☐ 新建 Microsoft Word 文档(1).docx<br>                                                       | <ul> <li>○ 前端问题反馈-2017.8.23张晓宇.docx</li> <li>○ 新建 Microsoft Word 文档(1).docx</li> <li>「在主席</li> <li>可上传多个文件,且所上传文件大小不超过20M</li> </ul> | ^ |
|----------------------------------------------------------------------------------------------------|----------------------------------------------------------------------------------------------------|---|
| 根握申请类别,每一子项分别提供3个项目的委托运行合同、用<br>户意见和定期的比对监测报告(三级不需要提供)<br>① 重构地址 bxt<br>① 新建 Microsoft Word 文档(1).docx | 能够证明申请单位运行服务能力的其他材料  ⑦ 测试用例查看说明 docx ⑦ 新建 Microsoft Word 交档(1).docx                                                                  |   |
| 可上传多个文件,且所上传文件大小不描过20M                                                                                 | 可上伸多个文件,且所上伸文件大小不超过20M                                                                                                    | ~ |

| ☐ 遗留问题 do                  | oc                                                                                                    |   |
|----------------------------|----------------------------------------------------------------------------------------------------|---|
| ⑦ 新建 Mici                  | 申报填写说明                                                                                                    | ŕ |
| 可上传多个文                     | 1、每种类别需要提交一份申请书,每种类别的运行人员和业绩分开填写。<br>2、将申请书Word版本、申请书和报送材料盖章后的扫描件发至邮箱hjfwrz@163.com,并提交一<br>份纸质版申请材料。                                                      |   |
|                            | <ul><li>3、自动监控系统服务能力认证申请需报送材料:</li><li>1)企业法人雪业执照复印件或事业单位法人证书复印件;</li></ul>                                                                                |   |
| 根握申请类别,每一子1<br>户意见和定期的比对监2 | <ol> <li>2)运行服务质量保证体系文件;</li> <li>3)根据申请关则,每一子项分别提供3个项目的委托运行合同、用户意见和定期的比对监测报告(三级不需要提供);</li> <li>4)实验室检测能力证明,包括与运行项目相匹配的检测,校准化对所需的仪器设备及标准物质 清单;</li> </ol> |   |
| ご<br>们 新建 Mici             | <ul> <li>5)能够证明申请单位运行服务能力的其他材料。</li> <li>4、通讯方式:</li> </ul>                                                                                                |   |
| 可上线条个寸                     | NGR/C_10/HF (2015年)<br>电话:010-51555010/11/16805、801<br>传真:010-51555189<br>地計・//市本市地区70141/日田田四楼507_100037                                                  |   |
|                            | E-mail: hj/wrz@163.com                                                                                                    |   |
|                            | 上一步>>> 提交>>>                                                                                                    |   |

## 2.2.4 提交扩项申请

进入"扩项",在有效期内证书中单击选择框选择有效期内可以选择扩项的证书,完成后单击"下一步"按钮,在弹出的提示框中单击"确定"按钮,可进行扩项申请。如下 图所示:

第 10页

| 介 前页         | 有效期内证书 |                    |         |      |                                  |            |            |
|--------------|--------|--------------------|---------|------|----------------------------------|------------|------------|
| 三 新申请        | 选项     | 证书编号               | 申请编号    | 申请类别 | 申请项目                             | 发证日期       | 到期日期       |
| 闫 扩项         |        |                    |         |      | 自动监控系统                           |            |            |
| S 变更         |        | CCAEPI-ES-2017-005 | 2017035 | 三级   | (气)运行服务能<br>力                    | 2016-10-15 | 2020-09-16 |
| 夏軍           |        | CCAERLES 2017 003  | 2017033 | 611  | 自动监控系统                           | 2016 10 15 | 2010 00 16 |
| ····· 进行中的申请 |        | COALI FEG-2017-003 | 2017033 | 70.  | 力                                | 2010-10-13 | 2013-03-10 |
| ✓ 年度报送       |        | CCAEPI-ES-2017-002 | 2017028 | 一级   | 自动监控系统<br>(气)运行服务能               | 2016-10-15 | 2020-09-16 |
|              | -      | 1                  |         |      | 力                                |            |            |
|              | •      | CCAEPI-ES-2017-017 | 2017026 | 二级   | 目切 <u>监控</u> 系统<br>(水)运行服务能<br>力 | 2016-10-20 | 2020-09-21 |
|              | 0      | CCAEPI-ES-2017-014 | 2017023 | 一级   | 现场端信息系统运<br>行服务能力                | 2016-10-15 | 2017-11-17 |
|              | 0      | CCAEPI-ES-2017-007 | 2017014 | 一级   | 自动监控系统<br>(水)运行服务能<br>力          | 2017-09-16 | 2020-09-16 |

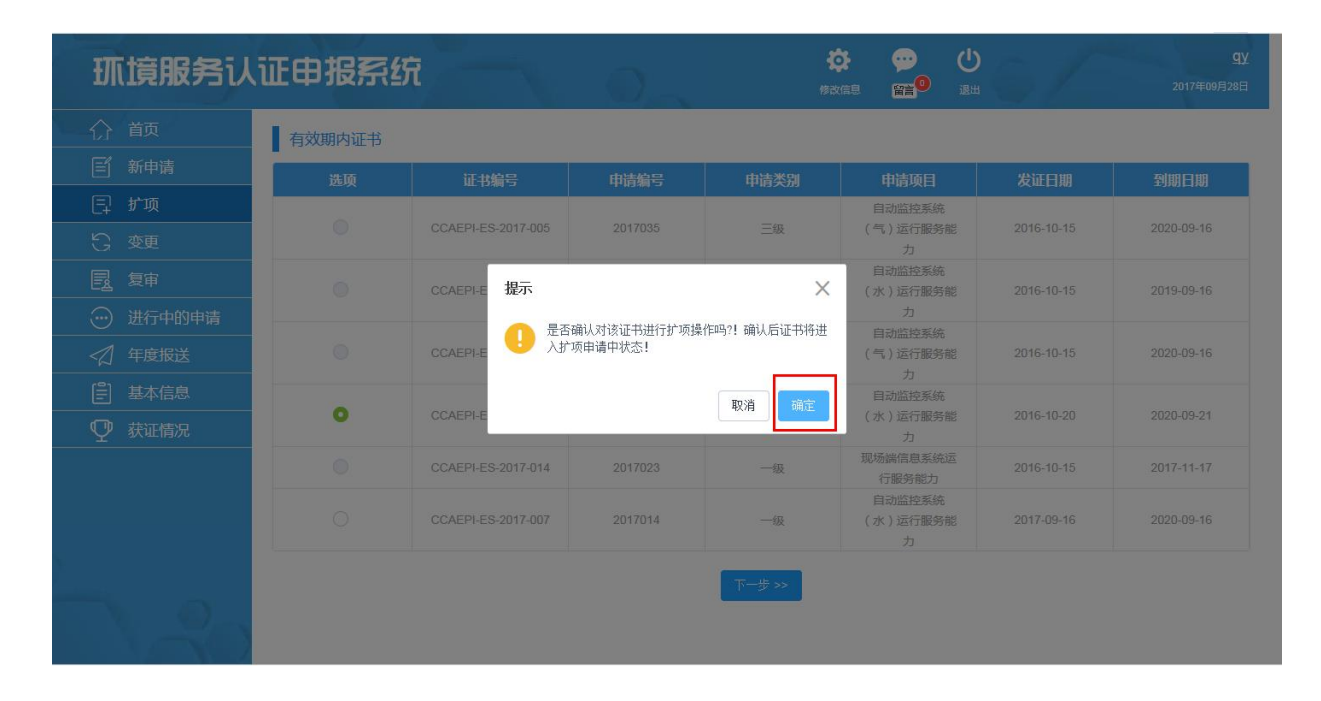

#### 2.2.5 提交变更申请

进入"变更",在有效期内证书中单击选择框选择有效期内可以选择变更的证书,完成后单击"下一步"按钮,在弹出的提示框中单击"确定"按钮,可进行变更申请。如下图所示:

| 合 首页<br>                               | 有效期内证书 |                    |         |      |                                                   |            |            |
|----------------------------------------|--------|--------------------|---------|------|---------------------------------------------------|------------|------------|
| ■ 新申请                                  | 选项     | 证书编号               | 申请编号    | 申请类别 | 申请项目                                              | 发证日期       | 到期日期       |
| lp 扩项                                  | 0      | CCAEPI-ES-2017-005 | 2017035 | 三级   | 自动监控系统<br>(气)运行服务能                                | 2016-10-15 | 2020-09-16 |
| G 变更                                   |        |                    |         |      | 力                                                 |            |            |
|                                        |        | CCAEPI-ES-2017-003 | 2017033 | 一级   | 日 初 加 拉 在 永 3 2 2 2 2 2 2 2 2 2 2 2 2 2 2 2 2 2 2 | 2016-10-15 | 2019-09-16 |
|                                        |        | CCAEPI-ES-2017-002 | 2017028 | 一级   | 自动监控系统<br>(气)运行服务能                                | 2016-10-15 | 2020-09-16 |
| <ul> <li>基本信息</li> <li>菜证情况</li> </ul> | 0      | CCAEPI-ES-2017-017 | 2017026 | 二级   | 自动监控系统<br>(水)运行服务能<br>力                           | 2016-10-20 | 2020-09-21 |
|                                        |        | CCAEPI-ES-2017-014 | 2017023 | 一级   | 现场端信息系统运<br>行服务能力                                 | 2016-10-15 | 2017-11-17 |
|                                        |        | CCAEPI-ES-2017-007 | 2017014 | 一级   | 自动监控系统<br>(水)运行服务能<br>力                           | 2017-09-16 | 2020-09-16 |

第 11页

| <b>抓 旗服务</b> 认 | 证申报系统  | Ŕ                  | 0.                                     | <b>《</b> |                                              |            | <b>ቧ火</b><br>2017年09月28日 |
|----------------|--------|--------------------|----------------------------------------|----------|----------------------------------------------|------------|--------------------------|
| 合 首页           | 有效期内证书 |                    |                                        |          |                                              |            |                          |
| 「 新申请          | 选项     | 证书编号               | 申请编号                                   | 申请类别     | 申请项目                                         | 发证日期       | 到期日期                     |
| 曰 扩项           |        |                    | 2247225                                |          | 自动监控系统                                       | 0010 10 15 |                          |
| S 变更           |        |                    |                                        | 三級       | (气)运行服务能<br>力                                |            |                          |
| <b>國</b> 复审    |        | CCAEPI-E 按示        |                                        | ×        | <ul> <li>自动监控系统</li> <li>(水)运行服务能</li> </ul> |            |                          |
| 进行中的申请         |        |                    | when it will be the state of the state | tran at  | 力                                            |            |                          |
| <口 年度报送        |        | CCAEPI-E           | 调队对该证书进行受更保                            | (Fm2)71  | (气)运行服务能                                     |            |                          |
| 基本信息           |        |                    |                                        | 取消 确定    | 自动监控系统                                       |            |                          |
| ♀ 获证情况         | 0      | CCAEPI-E           |                                        |          | (水)运行服务能<br>力                                |            |                          |
|                |        | CCAEPI-ES-2017-014 |                                        | 一级       | 现场端信息系统运<br>行服务能力                            |            |                          |
|                |        |                    | 2017014                                | 一级       | 自动监控系统<br>(水)运行服务能<br>力                      |            |                          |
|                |        |                    |                                        | 下一步 >>   |                                              |            |                          |

#### 2.2.6 提交复审申请

进入"复审",在有效期内证书中显示即将到期前3个月的认证信息,单击选择框选择,完成后单击"下一步"按钮,在弹出的提示框中单击"确定"按钮,可进行复审申请。 如下图所示:

| <b><b></b> </b>                                                                  | 证申报系统  | <b>究</b>           |         |        |          |            | <b>qy</b><br>2017年09月28日 |
|----------------------------------------------------------------------------------|--------|--------------------|---------|--------|----------|------------|--------------------------|
| () 前                                                                             | 有效期内证书 |                    |         |        |          |            |                          |
| ■ 新申请                                                                            | 洗顷     | 证书编号               | 申请编号    | 申请类别   | 申请项目     | 发证日期       | 到期日期                     |
| 巨 扩项                                                                             |        | CCAEPI-ES-2017-014 | 2017023 | 一級     | 现场端信息系统运 | 2016-10-15 | 2017-11-17               |
| ら 変更                                                                             |        |                    | Г       |        | 行服务能力    |            |                          |
| <b>夏</b> 复审                                                                      |        |                    |         | 下一步 >> |          |            |                          |
| 进行中的申请                                                                           |        |                    |         |        | -        |            |                          |
| 2 年度报送</td <td></td> <td></td> <td></td> <td></td> <td></td> <td></td> <td></td> |        |                    |         |        |          |            |                          |
| ■ 基本信息                                                                           |        |                    |         |        |          |            |                          |
| ♀ 获证情况                                                                           |        |                    |         |        |          |            |                          |
|                                                                                  |        |                    |         |        |          |            |                          |
|                                                                                  |        |                    |         |        |          |            |                          |
|                                                                                  |        |                    |         |        |          |            |                          |
| Anna 2                                                                           |        |                    |         |        |          |            |                          |
|                                                                                  |        |                    |         |        |          |            |                          |
|                                                                                  |        |                    |         |        |          |            |                          |

#### 2.2.7 型式审查结果查看

进入"首页",在"消息通知"处,可以查看型式审查的信息。在"流程监控"处, 单击操作下的"详情"按钮,可以进入新申请流程界面,单击界面中变为绿色的"型式审 查"流程,可以查看型式审查结果和中环协意见。如下图所示:

| <b>抓</b> 旗服务认 | 证申报        | 系统            |                      |             |            | <b>山</b><br>四日<br>四日 | 1  | <b>Qy</b><br>2017年09月28日 |
|---------------|------------|---------------|----------------------|-------------|------------|----------------------|----|--------------------------|
| 介 首页          |            |               | 认证规则                 | 」   认证)     | 航程 收费方     | 法                    |    |                          |
| 🗐 新申请         | 消息通知       |               |                      |             |            |                      |    |                          |
| 📮 扩项          | 2017-09-22 | 17:09:18 qy企业 | ,申请编号为2017050的申请,型式国 | 自查未通过,请补充材料 | 4          |                      |    |                          |
| 5、变更          |            |               |                      |             |            |                      |    |                          |
| <b>夏</b> 复审   |            |               |                      |             |            |                      |    |                          |
| 进行中的申请        | 流程监控       |               |                      |             |            |                      |    |                          |
| 🕢 年度报送        | 申请编号       | 申请类别          | 申请项目                 | 提交申请时间      | 最新更新时间     | 最新状态                 | 操作 | 申请书                      |
| ┋ 基本信息        | 2017072    | 新申请           | 自动监控系统(气)运行服务<br>能力  |             |            | 申请填写中                | 谨慎 | 查看取消                     |
| ♀ 获证情况        | 2017071    | 扩项            | 自动监控系统(气)运行服务<br>能力  |             |            | 申请填写中                | 详情 | 查看 取消                    |
|               | 2017070    | 复审            | 现场端信息系统运行服务能力        | 2017-09-25  | 2017-09-26 | 签订合同                 | 详情 | 査査 取消                    |
|               | 2017058    | 新申请           | 自动监控系统(水)运行服务<br>能力  | 2017-09-18  | 2017-09-19 | 付款                   | 谨庸 | 重吾 取消                    |
|               | 2017053    | 扩项            | 现场端信息系统运行服务能力        | 2017-09-18  | 2017-09-18 | 发证                   | 详情 | <b>查看</b> 取消             |
| 20            |            |               | 共 18 条 5             | 条/页 👻 🤇     | 2 3 4 > 前往 | 1 页                  |    |                          |

第 12页

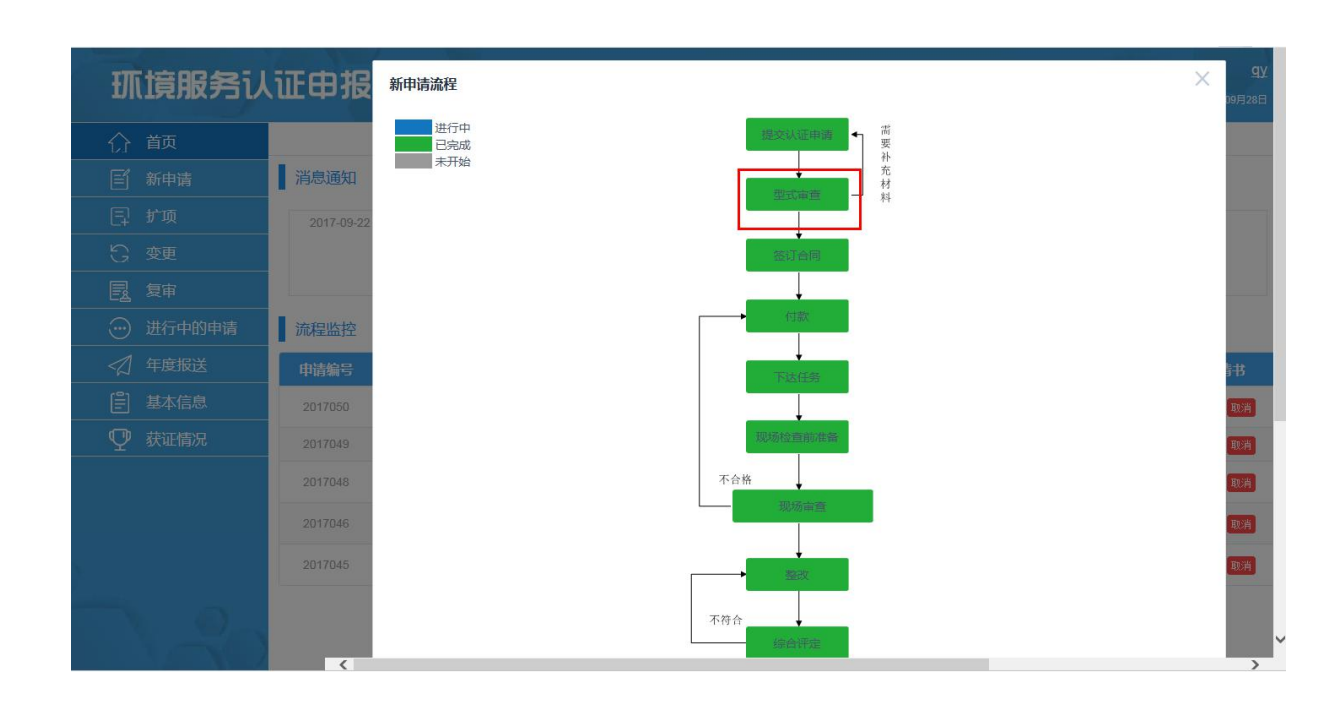

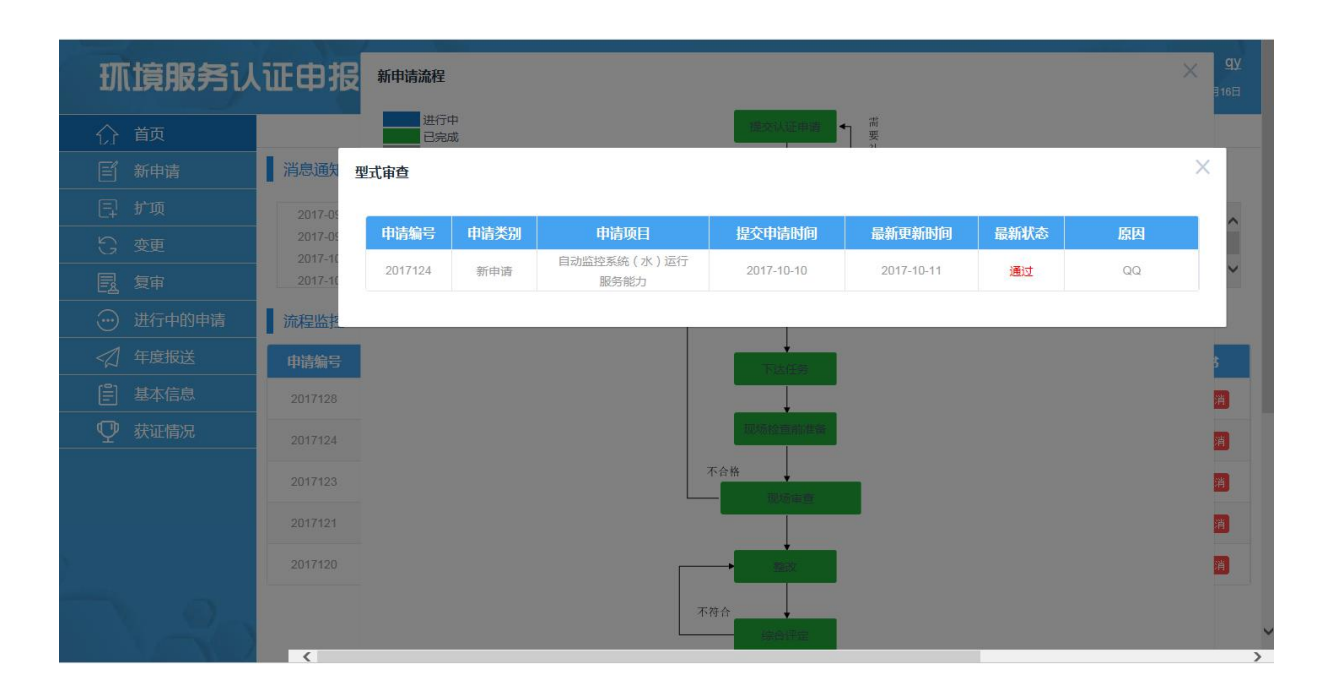

#### 2.2.8 签订合同操作

进入"首页",在"流程监控"处,单击操作下的"详情"按钮,可以进入新申请流 程界面,单击界面中不为灰色的"签订合同"流程,可在弹出框内单击"查看"按钮查看 申请书和合同,并单击"另存为"按钮进行保存。如下图所示:

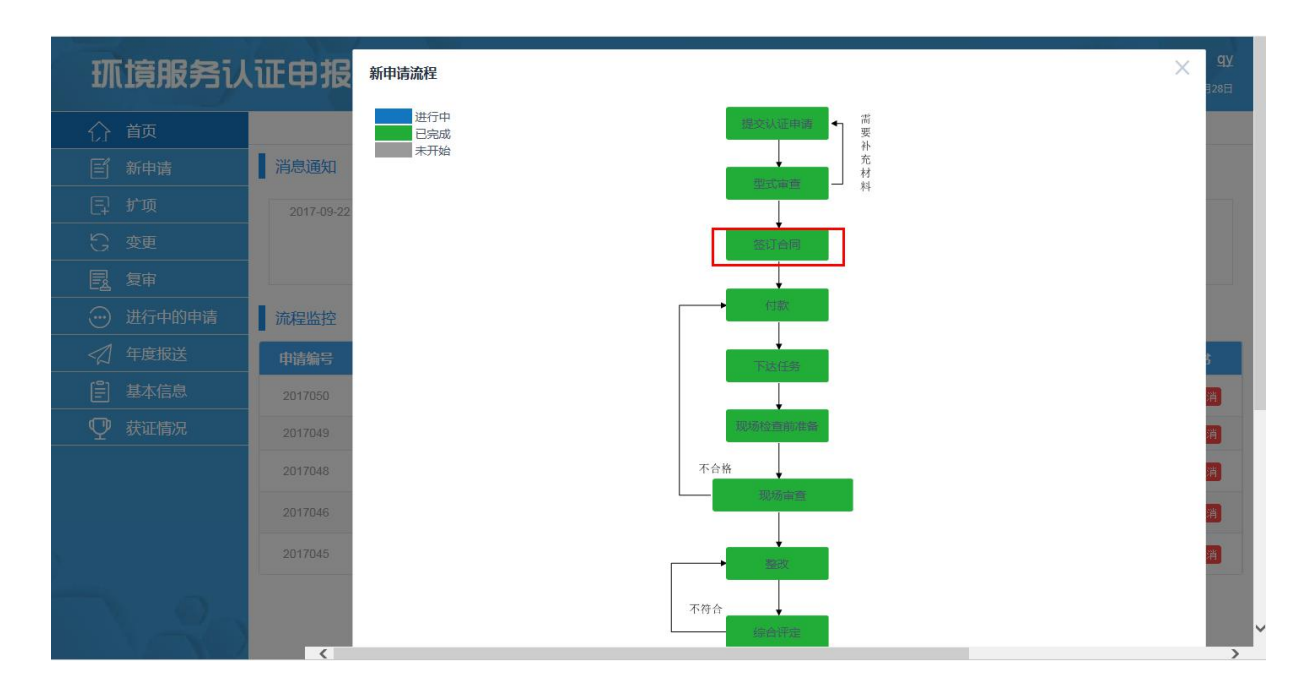

第 13页

| <b>抓</b> 頃 服 务 认 | 证申报     | 新申请流程   |      |                   |            |     |    | <u>д</u> у<br>⊒28⊟ |
|------------------|---------|---------|------|-------------------|------------|-----|----|--------------------|
|                  |         | 进行中已完成  |      | 建交认证中             | min ● #    |     |    |                    |
|                  | 消息通知 签  | 衍合同     |      |                   |            |     |    | ×                  |
|                  | 2017-09 |         |      |                   |            |     |    | - T                |
|                  |         | 申请编号    | 申请类别 | 申请项目              | 提交申请时间     | 申请书 | 合同 |                    |
|                  |         | 2017049 | 新申请  | 现功調信息系统运<br>行服务能力 | 2017-09-18 | 查看  | 查看 |                    |
|                  | 流程监抵    |         |      |                   |            |     |    |                    |
|                  | 申请编号    |         |      | TLES              |            |     |    |                    |
|                  | 2017050 |         |      |                   |            |     |    | <b>2</b>           |
| ♀ 获证情况           | 2017049 |         |      | 现场检查和             | 227        |     |    | 消                  |
|                  | 2017048 |         |      | 不合格               |            |     |    | 淵                  |
|                  | 2017046 |         |      |                   |            |     |    | 满                  |
|                  | 2017045 |         |      |                   |            |     |    | *                  |
|                  | 5       |         |      | 不符合               |            |     |    |                    |

\

| <b>抓 旗服务</b> 认 | 证申报 新申请流程    |                                                                                                    | 9y       |
|----------------|--------------|----------------------------------------------------------------------------------------------------|----------|
| 介 首页           | 进行中          | 申报填写说明                                                                                             |          |
| 「新申请           | 消息通知 签订合同    | 1、每种类别需要提交一份申请书,每种类别的运行人员和业绩分开填写。                                                                  | ×        |
| 日 扩项           | 2017-05 由洁编号 | 2、将申请书word版本、申请书和报送材料盖草后的扫描件发至邮箱hjfwrz@163.com,并提交一份纸质标串请材料。                                       | 合同       |
|                | 2017049      | 3、自动监控系统服务能力认证申请需报送材料:                                                                             | 查看       |
| <b>三</b> 之 夏申  |              | 1)企业法人营业执照复印件或事业单位法人证书复印件;                                                                         |          |
| 进行中的申请         | 流程监控         | <ol> <li>2)运行服务员重保证体系文件;</li> <li>3)根据申请关制,每一子页分别提供3个项目的委托运行合同、用户意见和定期的比对监测报告(一部元至需理想);</li> </ol> |          |
| ✓ 年度报送         | 申请编号         | 4)(二)%/1%/安止に分),<br>4)(实验室检测能力证明,包括与运行项目相匹配的检测/校准化对所需的仪器设备及标准物质<br>清单:                             | 5        |
| ■ 基本信息         | 2017050      | 5)能够证明申请单位运行服务能力的其他材料。                                                                             | <b>消</b> |
| ♀ 获证情况         | 2017049      | 4、通讯方式:<br>联系人-张伷 廖小卿                                                                              | 消        |
|                | 2017048      | 电话:010-51555010/11/16-805、801<br>传喜:010-51555189                                                   | 浦        |
|                | 2017046      | 地址:北京市西城区扣钟北里甲四棱507,100037<br>E-mail:hilfwrz@163.com                                               | <b>a</b> |
| ¥.             | 2017045      | and and Anna Colomb                                                                                | <b>a</b> |
|                | < <          | 房存为取消                                                                                              | ~ ~      |

#### 2.2.9 付款操作

进入"首页",在"流程监控"处。

 1)单击操作下的"详情"按钮,可以进入新申请流程界面,单击界面中蓝色的"付款" 流程,弹出付款的操作框,在操作框付款下单击"点击上传"按钮可以上传付款凭证,上 传完成后"点击上传"按钮变为上传文件的名称,并且可以进行删除操作。如下图所示:

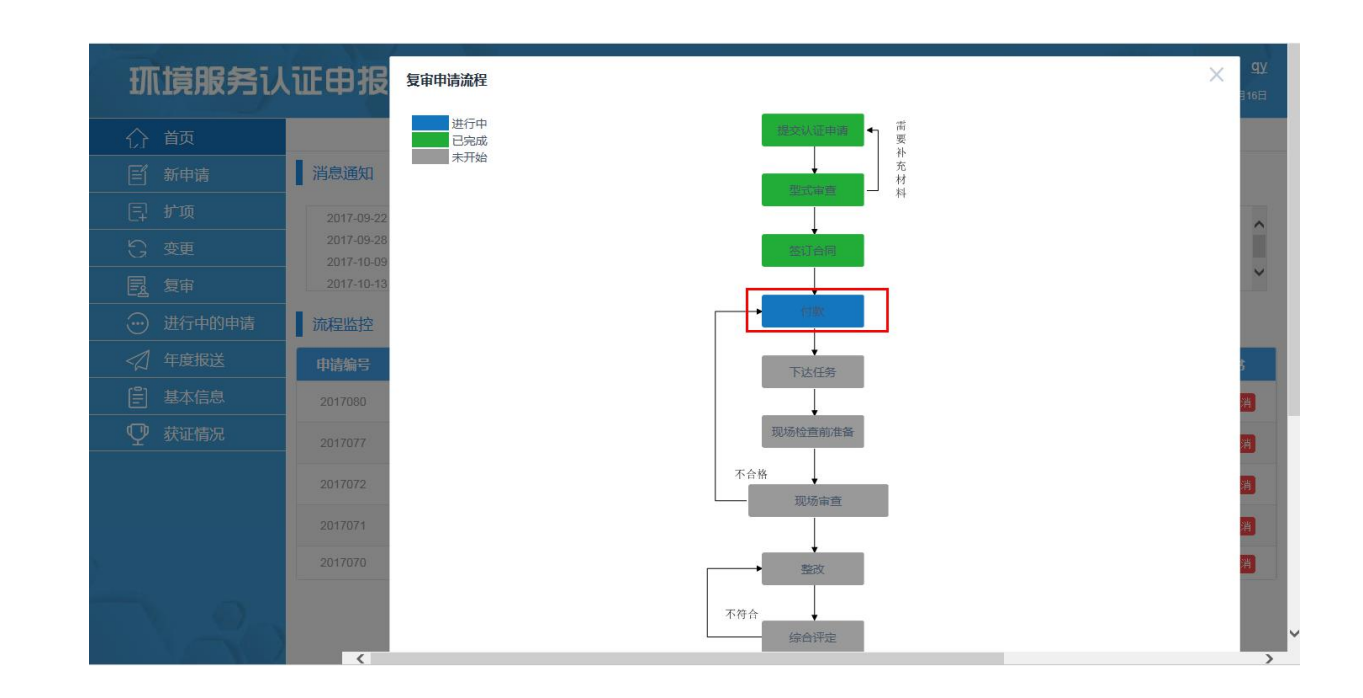

第 14页

| 圳頂服 考1                                                                                                    |                                                                                                    |                                                                                                    |                                                                                                    |                                                                                                    |                                                                                     |                               |        |                                                                                                    |
|----------------------------------------------------------------------------------------------------|----------------------------------------------------------------------------------------------------|----------------------------------------------------------------------------------------------------|----------------------------------------------------------------------------------------------------|----------------------------------------------------------------------------------------------------|-------------------------------------------------------------------------------------|-------------------------------|--------|----------------------------------------------------------------------------------------------------|
|                                                                                                    |                                                                                                    | 进行中已完成                                                                                                    |                                                                                                    | · 提次认证申请 ◆                                                                                                    | 需要                                                                                  |                               |        |                                                                                                    |
|                                                                                                    | 消息通知                                                                                                    | 付款                                                                                                    |                                                                                                    |                                                                                                    |                                                                                     |                               | ×      |                                                                                                    |
|                                                                                                    | 2017-0                                                                                                    |                                                                                                    |                                                                                                    |                                                                                                    |                                                                                     |                               |        | ~                                                                                                    |
|                                                                                                    | 2017-0                                                                                                    | 申请编号                                                                                                    | 申请类别                                                                                                    | 申请项目                                                                                                    | 提交申请时间                                                                              | 付款凭证                          |        |                                                                                                    |
|                                                                                                    | 2017-10                                                                                                    | 2017070                                                                                                    | 复审                                                                                                    | 能力                                                                                                    | 2017-09-25                                                                          | 点击上传                          |        | ~                                                                                                    |
|                                                                                                    | 流程监护                                                                                                    | 开票信息                                                                                                    |                                                                                                    |                                                                                                    |                                                                                     |                               |        |                                                                                                    |
|                                                                                                    | 申请编号                                                                                                    |                                                                                                    |                                                                                                    | 增值税专用发票 普通发票                                                                                                    | <b>R</b>                                                                            |                               |        | 5                                                                                                    |
|                                                                                                    | 2017080                                                                                                    |                                                                                                    |                                                                                                    |                                                                                                    |                                                                                     |                               |        | 3                                                                                                    |
|                                                                                                    | 2017077                                                                                                    |                                                                                                    | 请上传如下材料                                                                                                    | 料:三证合一后"营业执照"复印件,加速                                                                                                    | e公章                                                                                 |                               |        | 8                                                                                                    |
|                                                                                                    | 2017072                                                                                                    | 注意:最多上传5个3<br>点击上传                                                                                                    | 之件                                                                                                    |                                                                                                    |                                                                                     |                               |        | Ä                                                                                                    |
|                                                                                                    | 2017071                                                                                                    |                                                                                                    |                                                                                                    |                                                                                                    |                                                                                     | 确定                            |        |                                                                                                    |
|                                                                                                    | 2017070                                                                                                    | 发票领取方式                                                                                                    |                                                                                                    |                                                                                                    |                                                                                     |                               |        |                                                                                                    |
|                                                                                                    |                                                                                                    |                                                                                                    |                                                                                                    |                                                                                                    |                                                                                     |                               |        |                                                                                                    |
|                                                                                                    |                                                                                                    |                                                                                                    |                                                                                                    |                                                                                                    |                                                                                     |                               |        |                                                                                                    |
|                                                                                                    |                                                                                                    | (a)                                                                                                    | )由交                                                                                                    | <i>邮</i> 寄 自取                                                                                                    | 建始》而交                                                                               |                               |        |                                                                                                    |
|                                                                                                    | <                                                                                                    | 16-01-10-20 语论                                                                                                    | λ <b>内</b> 容                                                                                                    | <b>部高</b><br>自取<br>                                                                                                    | 诸論λ 内容                                                                              |                               |        |                                                                                                    |
| 抓悔服务                                                                                                    | 人证由报                                                                                                    | 复审申请流程                                                                                                    | → 保存成功                                                                                                    |                                                                                                    | 诸論入内容                                                                               |                               | ×      | qy                                                                                                    |
| <b>抓</b> 憤服务i                                                                                                    | 人证申报                                                                                                    |                                                                                                    | λ nic                                                                                                    |                                                                                                    | · 建绘入内容                                                                             |                               | ×      | <b>qy</b><br>∃16⊟                                                                                         |
| <b>环境服务</b><br>① 颜                                                                                                    | 人证申报                                                                                                    | 日本中请流程     世行中     日外成                                                                                                    | λ niā                                                                                                    |                                                                                                    | <ul> <li>議論) 約首</li> <li>議論) 約</li> </ul>                                           |                               | ×      | 9¥<br>∄16⊟                                                                                                |
| <b>抓<b>贷服务</b><br/>介 前<br/></b>                                                                                                    | 人证申报                                                                                                    |                                                                                                    | → 保存成功                                                                                                    |                                                                                                    | (連続入内容)                                                                             |                               | ×      | <b>qy</b><br>∃16⊟                                                                                         |
|                                                                                                    | 人证申报<br>消息通知<br>2017-0<br>2017-0                                                                                                    | セロ ・ ・ ・ の (通知)     夏市中請流程     世行中     己兄知成  付款  申請給号                                                                                                    | ) hips<br>【保存成功<br>田吉英別                                                                                                    |                                                                                                    | (諸に入内)(古)(前)(前)(前)(前)(前)(前)(前)(前)(前)(前)(前)(前)(前)                                    | 付談货证                          | ×      | 916E                                                                                                    |
| <b>抓摸服务</b><br>() 前<br>() 前<br>() 新時<br>() 新<br>() 短<br>() 2<br>() 2<br>() | く<br>し<br>消息通数<br>2017-0<br>2017-0<br>2017-1                                                                                                    | 日本部                                                                                                    | λ κhtē<br>《存成功<br>申请类别<br>复审                                                                                                    | <ul> <li>         ・ローレーン         ・ローレーン         ・ロー         ・ロー         ・ロー         ・ロー         ・ロー         ・ロー          ・ロー          ・ロー          ・ロー          ・ロー         ・ロー          ・ロー          ・          ・ロー          ・ロー          ・ロー          ・         ・          ・</li></ul> | → 建交申请时间<br>2017-09-25                                                              | 付款先证                          | ×      | 9y.                                                                                                    |
| <b>抓 這服务</b><br>分 前页<br>画 新申請<br>目 扩项<br>5 变更<br>5 变更<br>5 变更                                                                                                    | 人证申报<br>第810年<br>2017-0<br>2017-0<br>2017-1<br>2017-1<br>2017-1                                                                                                    | 日前編号     2017070     田市編号     2017070                                                                                                    | A 市営 《保存成功 申請关別 复审                                                                                                    | 武法 1000 日本     「「「「「」」」」     「「」」     「「」」     「」     「」     「」     「」     「「」     「」     「「」     「」     「「」     「「」     「「」     「「」     「「」     「「」     「「」     「「」     「「」     「「」     「「」     「「」     「「」     「「」     「「」     「「」     「「」     「「」     「「」     「「」     「「」     「「」     「「」     「「」     「「」     「「」     「「」     「     「「」     「     「     「     「     「     「     「     「     「     「     「     「     「     「     「     」     「     「     「     」     「     「     「     「     「     「     「     」     「     「     「     「     「     「     「     「     「     「     「     「     「     「     「     「     「     「     「     「     「     「     「     「     「     「     「     「     「     「     「     「     「     「     「     「     「     「     「     「     「     「     「     「     「     「     「     「     「     「     「     「     「     「     「     「     「     「     「     「     「     「     「     「     「     「     「     「     「     「     「     「     「     「     「     「     「     「     「     「     「     「     「     「     「  」      「     「       「       「       「                                                                                                    | · 读能入内容 · · · · · · · · · · · · · · · · · · ·                                       | 付款凭证                          | ×<br>× | gy<br>]16⊟                                                                                                |
| <b>抓 (資服务)</b> (<br>☆     「<br>新申請     『     ず项     ひ     愛     夏車     愛     愛     近行中的申请                                                                                                    | 人证申报<br>第意通路<br>2017-0<br>2017-1<br>2017-1<br>2017-1<br>1<br>流程监护                                                                                                    |                                                                                                    | <ul> <li>入 内容</li> <li>保存成功</li> <li>申请类別</li> <li>复审</li> </ul>                                                                                                    | <u>新市</u><br>1100000000000000000000000000000000000                                                                                                    | (遺絵入内容) #<br>業 #<br>2017-09-25                                                      | <b>付款凭证</b><br>付款.so          | ×      | 9y<br>316=                                                                                                |
| <b>抓                                </b>                                                                                                    | 人证申报<br>消息通知<br>2017-0<br>2017-0<br>2017-1<br>2017-1<br>2017-1<br>2017-1<br>2017-1<br>2017-1<br>2017-1<br>2017-1<br>2017-1<br>2017-1<br>2017-1                                                                           |                                                                                                    | ) hips<br>【保存成功<br>日結 <b>次別</b><br>夏寧                                                                                                    | <ul> <li>         ・         ・         ・</li></ul>                                                                                                    | I (1) (1) (1) (1) (1) (1) (1) (1) (1) (1)                                           | <b>付款凭证</b>                   | ×<br>× | qy<br>]16⊟<br>>                                                                                           |
| <b>抓 這服务</b>                                                                                                    | く                                                                                                    | 夏申申请流程     进行中       世行中     己完成       付款     申請編号       2017070                                                                                                    | λ κισ<br>《 译存成功<br>申請类別<br>夏報                                                                                                    | 新石               目取                 ホート・・・・・・・・・・・・・・・・・・・・・・・・・                                                                                                    | 读绘入内容 #<br>#<br>#<br>#<br>#<br>2017-09-25                                           | <b>付款先证</b><br>付款 ipp         | ×<br>× | gy<br>∃16⊟<br>↓                                                                                           |
| <b>抓 這服务</b>                                                                                                    | <ul> <li>人证申报</li> <li>消息通知</li> <li>2017-0:</li> <li>2017-0:</li> <li>2017-1:</li> <li>2017-1:</li> <li>2017-1:</li> <li>1. 元星監告</li> <li>2017080</li> <li>2017080</li> <li>2017080</li> </ul>                          |                                                                                                    | À 古亞<br>保存成功<br>申請类別<br>复审<br>遺审<br>支付                                                                                                    |                                                                                                    | · 建始入内容 · 建始入内容 · 建设文申请时间 · 2017-09-25 ■ ■ • 全公案                                    | 付款凭证                          | ×      | 9.<br>9168<br>*                                                                                           |
| <b>抓 這服务</b>                                                                                                    | <ul> <li>人证申据</li> <li>消息面積</li> <li>2017-0</li> <li>2017-0</li> <li>2017-0</li> <li>2017-0</li> <li>2017-0</li> <li>2017-0</li> <li>2017-0</li> <li>201700</li> <li>201700</li> <li>201707</li> <li>201707</li> </ul>   |                                                                                                    | <ul> <li>入内容</li> <li>(保存成功)</li> <li>(保存成功)</li> <li>(現存成功)</li> <li>(現在)</li> <li>(現在)</li></ul>                                           |                                                                                                    | i 遺絵 λ 内容                                                                           | <b>付款凭证</b><br>[付款.09]        | ×<br>× | 9.<br>3168<br>*<br>*                                                                                      |
|                                                                                                    | 人证申报<br>第急通<br>2017-0<br>2017-0<br>2017-1<br>2017-1<br>2017-1<br>2017-1<br>2017-1<br>201707<br>2017077<br>2017077                                                                                                    | (正成 + 11 条)     (正成 + 11 条)     (In + 11 %)     (In + 11 %)     (In + 1 | <ul> <li>入内容</li> <li>保存成功</li> <li>申請契別</li> <li>要审</li> <li>選审     </li> <li>其上传如下材料     </li> </ul>                                                                                                    |                                                                                                    | I 法 内容 I 法 文字 计 法 时间 2017-09-25 I 2017-09-25 I 2017-09-25 I 2017-09-25 I 2017-09-25 | <b>付款凭证</b>                   | ×<br>× | 9y<br>316日<br>、<br>、<br>、<br>、<br>、<br>、<br>、<br>、<br>、<br>、<br>、<br>、<br>、<br>、<br>、<br>、<br>、<br>、<br>、 |
|                                                                                                    | 人证申报<br>消息通<br>2017-0<br>2017-0<br>2017-1<br>2017-1<br>2017-1<br>2017-0<br>201707<br>2017070<br>2017077<br>2017072<br>2017072                                                                                            | 夏申申请流程       夏申申请流程       進行中       己完成       付款       申請篇号       2017070       开票信息       注意:最多上传》介如       直走後       发票领职方式                                                                                                    | → 内容 申請类別<br>夏幸 資本 支件                                                                                                    |                                                                                                    | i 諸46 λ 内1日<br>#<br>#<br>#<br>#<br>#<br>#<br>#<br>#<br>#<br>#<br>#<br>#<br>#        | 付款凭证                          | ×<br>× | 94<br>1163<br>*<br>*<br>*                                                                                 |
| <b>抓 這服务</b>                                                                                                    | <ul> <li>人证申报</li> <li>消息画</li> <li>2017-0</li> <li>2017-1</li> <li>2017-1</li> <li>2017-1</li> <li>2017-1</li> <li>2017-1</li> <li>2017-1</li> <li>201701</li> <li>2017071</li> <li>2017071</li> <li>2017071</li> </ul> |                                                                                                    | <ul> <li>入内容</li> <li>(保存成功)</li> <li>(明存成功)</li> <li>(明存成功)</li></ul> |                                                                                                    | 選会↓内容 選会申請對師 2017-09-25 ■ ■ ■ ■ ★公案                                                 | <b>付款.uo</b><br>(付款.uo)<br>概定 | ×      | 94<br>3168<br>3<br>3<br>3<br>3<br>3<br>3<br>3<br>3<br>3<br>3<br>3<br>3<br>3<br>3<br>3<br>3<br>3<br>3<br>3 |

2)付款凭证上传完成后可以上传开票信息,在开票信息下可以单击选择"增值税专用 发票"和"普通发票":选择增值税专用发票后,可以单击选择"三证合一"或"未三证 合一",单击"点击上传"按钮可以上传文件;选择普通发票,可以在发票抬头和纳税人 识别号中输入相应信息。发票编辑完成后单击"确定"按钮进行保存。如下图所示

| <b>抓</b> 镜服务认证申                                                                                                    | 付款                                         |                                                    |                                                                                                    |                                  |                                       | <u>чу</u><br>116日                                                                                                    |
|----------------------------------------------------------------------------------------------------|--------------------------------------------|----------------------------------------------------|----------------------------------------------------------------------------------------------------|----------------------------------|---------------------------------------|----------------------------------------------------------------------------------------------------|
| (分前)(1)                                                                                                    | 申请编号                                       | 申请类别                                               | 申请项目                                                                                                    | 提交申请时间                           | 付款凭证                                  |                                                                                                    |
| □ 新申请 消息通                                                                                                    | 2017070                                    | 复审                                                 | 现场端信息系统运行服务<br>能力                                                                                                    | 2017-09-25                       | (付款.jpg 🛛 😵                           |                                                                                                    |
| 巨 扩项 2017-                                                                                                    | 0 开票信息                                     |                                                    | 1969 B.                                                                                                    |                                  |                                       | ^                                                                                                    |
| <u>②</u> 变更 2017-2017-                                                                                                    | -10                                        |                                                    |                                                                                                    | -1                               |                                       | _                                                                                                    |
| 夏 复审 2017-                                                                                                    | -11                                        |                                                    | 增值税专用发票 普通发                                                                                                    | R                                |                                       |                                                                                                    |
| 进行中的申请 流程监                                                                                                    | it.                                        |                                                    |                                                                                                    | -                                |                                       |                                                                                                    |
| ◆ 年度报送 申请编                                                                                                    | 注意:最多上街5个                                  | 请上传如下材料<br>文件                                      | :三证合一后"营业执照"复印件,加盟                                                                                                    | 盖公章                              |                                       | 5                                                                                                    |
| 基本信息 201708                                                                                                    | 30 点击上传                                    |                                                    |                                                                                                    |                                  |                                       | <b>11</b>                                                                                                    |
| ♀ 获证情况 201707                                                                                                    | 77                                         |                                                    |                                                                                                    |                                  | (第三)                                  | 8                                                                                                    |
| 201707                                                                                                    | 发票领取方式<br>72                               |                                                    |                                                                                                    |                                  |                                       | 1                                                                                                    |
| 201707                                                                                                    | 71                                         |                                                    | 邮寄 自取                                                                                                    |                                  |                                       | 7                                                                                                    |
| 201707                                                                                                    | 70 收件人姓名: 请领                               | 氟入内容                                               | 收件人联系电话                                                                                                    | ; 请输入内容                          |                                       | <b>11</b>                                                                                                    |
|                                                                                                    | 收件人公司: 请领                                  | 俞入内容                                               |                                                                                                    |                                  |                                       |                                                                                                    |
|                                                                                                    | 當: 请输入内容                                   | đ                                                  | ; 请输入内容                                                                                                    | 反: 请输入内容                         |                                       |                                                                                                    |
|                                                                                                    |                                            |                                                    |                                                                                                    |                                  |                                       |                                                                                                    |
| 抓填服务认证申                                                                                                    | 付款                                         |                                                    |                                                                                                    |                                  |                                       | <u>ду</u><br>Э16⊟                                                                                                    |
| <b>环境服务认证申</b>                                                                                                    | 付款<br>申请编号                                 | 申请类别                                               | 申请项目                                                                                                    | 提交申请时间                           | 有款凭证                                  | <u>qy</u><br>⊰16⊟                                                                                                    |
|                                                                                                    | 付款<br>申 <del>请编号</del><br>2017070          | 申请类別                                               | 申请项目<br>现场信息系统运行服务<br>能力                                                                                                    | 提交申请时间<br>2017-09-25             | 付款凭证<br>付款 ipg ・                      | <u>9</u> у<br>16⊟                                                                                                    |
| <b>环境服务认证申</b> ① 前页 I 新申请 I 新申请 I 新申请 I 新申请 I 新申请 I 新申請 I 新申請 I 新申 I 新申 <p< th=""><th>付款<br/>中请编号<br/>2017070<br/>开票信息</th><th>申请类别<br/>贺审</th><th>中请项目<br/>现场端信息系统运行服务<br/>能力</th><th>提交申请时间<br/>2017-09-25</th><th><b>付款凭证</b><br/>(付款 iso ④</th><th><u>ду</u><br/>3168</th></p<> | 付款<br>中请编号<br>2017070<br>开票信息              | 申请类别<br>贺审                                         | 中请项目<br>现场端信息系统运行服务<br>能力                                                                                                    | 提交申请时间<br>2017-09-25             | <b>付款凭证</b><br>(付款 iso ④              | <u>ду</u><br>3168                                                                                                    |
|                                                                                                    | 付款<br>申請编号<br>2017070<br>开票信息              | 申请类別<br>复审                                         | <b>申请项目</b><br>现场端信息系统运行服务<br>能力                                                                                                    | 提交申请时间<br>2017-09-25             | <b>付款凭证</b><br>付款Joo ●                | Qy<br>310∃                                                                                                    |
|                                                                                                    | 付款<br>申请编号<br>2017070<br>开票信息              | <b>申請类別</b><br>夏市                                  | 申请项目<br>现场端信息系统运行服务<br>能力                                                                                                    | 提交申请时间<br>2017-09-25             | 付款凭証<br>付款.bo<br>●                    | y<br>316⊟                                                                                                    |
|                                                                                                    | 付款<br>中请编号<br>2017070<br>开票信息              | <b>申请关<u>別</u><br/></b> 复审                         | 申请項目           現场端信息系统运行服务           能力           常協民专用发票           普遍发生           ● 三征合一 ○ 未三征合                                                                                                    | 提交申请时间<br>2017-09-25<br>■        | 村政共証<br>(付款 ikg  ④                    | YP<br>Haff                                                                                                    |
|                                                                                                    | 付款<br>中時編号<br>2017070<br>开票信息<br>注意:最多上传64 | <b>申请类別</b><br>复审<br><u>第1(%和下粉料,三</u> )<br>交件     | 申请項目           現场論信息系统运行服务           競力           環境総ち用設票           雪延会一           二二二二二二二二二二二二二二二二二二二二二二二二二二二二二二二二二二二二                                                                                                    | 提交申请时间<br>2017-09-25<br>概        | 付款凭证<br>(付款 iPg ●                     | Y = 1000 mm                                                                                                    |
|                                                                                                    | 付款<br>中時編号<br>2017070<br>开票信息              | <b>申詰类別</b><br>愛華<br><u>湯上(900平(944 - 三</u><br>文件  | 中請項目 現场端信息系伝送行服务 総カ  常信税与用发票  普通发  う 三亚合一  、未三亚合  こ  、  、  、  、  、  、  、  、  、  、  、  、                                                                                                    | 提交申请时间<br>2017-09-25<br>₹        | 付款凭証<br>付款 Jog O                      | Y 1000                                                                                                    |
|                                                                                                    | 付数<br>申請編号<br>2017070<br>开票信息              | <b>申请类別</b><br>愛审<br><del>第</del> 上得知下約件,三<br>文件   |                                                                                                    | 提交申请时间<br>2017-09-25             | 付款凭证<br>付款.loo ●                      | Y = 1000 Y = 1000 </th                                                                                                    |
|                                                                                                    | 付款<br>申請編号<br>2017070<br>开票信息              | <b>申請类別</b><br>夏帝<br><u>夏</u> (640平1514 - 三)<br>文件 | 申請項目         取场端信息系统运行服务         服力         増値税号用20票         普通20         ● 三证合一         未三证合         ゴ白ー協事立均満 泉口片・加強な音         〇         〇         〇         〇         〇         〇         〇         〇         〇         〇         〇         〇         〇         〇         〇         〇         〇         〇         〇         〇         〇         〇         〇         〇         〇         〇         〇         〇         〇         〇         〇         〇         〇         〇         〇         〇         〇         〇         〇         〇         〇         〇         〇         〇         〇                                                                                                    | 提交申请时间<br>2017-09-25<br>₹        | 村政快证<br>付款 ikg                        | <ul> <li>Y</li> <li>3100</li> <li>3</li> <li>3</li> <li>3</li> <li>3</li> <li>3</li> <li>3</li> <li>3</li> <li>3</li> <li>3</li> <li>3</li> <li>4</li> <li>4</li> <li>5</li> <li>6</li> <li>4</li> <li>5</li> <li>6</li> <li>4</li> <li>5</li> <li>6</li> <li>6</li> <li>6</li> <li>6</li> <li>6</li> <li>6</li> <li>6</li> <li>6</li> <li>6</li> <li>6</li> <li>6</li> <li>6</li> <li>6</li> <li>6</li> <li>7</li> <li>6</li> <li>7</li> <li>8</li> <li>7</li> <li>8</li> <li>8</li> </ul>                                                                                                    |
|                                                                                                    | 付款<br>中店編号<br>2017070<br><b>开票信息</b>       | 申请类別<br>复审<br><u>第上(901平694</u> ,三<br>•文件          | 中靖項目     現场調信息系統运行服务     能力     開始     開合の     「「「「」」」     「「」」     「」」     「」」     「」」     「」」     「」」     「」」     「」」     「」」     「」」     「」」     「」」     「」」     「」」     「」」     「」」     「」」     「」」     「」」     「」」     「」」     「」」     「」」     「」」     「」」     「」」     「」」     「」     「」」     「」     「」」     「」     「」     「」     「」     「」     「」     「」     「」     「」     「」     「」     「」     「」     「」     「」     「」     「」     「」     「」     「」     「」     「」     「」     「」     「」     「」     「」     「」     「」     「」     「」     「」     「」     「」     「」     「」     「」     「」     「」     「」     「」     「」     「」     「」     「」     「」     「」     「」     「」     「」     「」     「」     「」     「」     「」     「」     「」     「」     「」     「」     「」     「」     「」     「」     「」     「」     「」     「」     「」     「」     「」     「」     「」     「」     「」     「」     「」     「」     「」     「」     「」     「」     「」     「」     「」     「」     「」     「」     「」     「」     「」     「」     「」     「」     「」     「」     「」     「」     「」     「」     「」     「」     「」     「」     「」     「」     「」     「」     「」     「」     「」     「」     「」     「」     「」     「」     「」     「」     「」     「」     「」     「」     「」     「」     「」     「」     「」     「」     「」     「」     「」     「」     「」     「」     「」     「」     「」     「」     「」     「」     「」     「」     「」     「」     「」     「」     「」     「」     「」     「」     「」     「」     「」     「」     「」     「」     「」     「」     「」     「」     「」     「」     「」     「」     「」     「」     「」     「」     「」     「」     「」     「」     「」     「」     「」     「」     「」     「」     「」     「」     「」     「」     「」     「」     「」     「」     「」     「」     「」     「」     「」     「」     「」     「」     「」     「」     「」     「」     「」     「」     「」     「」     「」     「」     「」     「」     「」     「」     「」     「」     「」     「」     「」     「」     「」     「」     「」     「」     「」     「」     「」     「」     「」     「」     「」     「」     「」     「」     「」     「」     「」     「」     「     「」     「     「」     「」     「」     「     「     「     「     「     「     「     「     「     「     「     「 | 提交申请时间<br>2017-09-25<br>■        | <b>付款凭证</b><br>(付款 ibg ●              | S<br>3<br>3<br>3<br>3<br>3<br>3<br>3<br>3<br>3<br>3<br>3<br>3<br>3<br>3<br>3<br>3<br>3<br>3<br>3                                                                                                    |
|                                                                                                    | 付款<br>中時編号<br>2017070<br>开票信息              | 中请类別<br>复审<br>第上传知下时件,王<br>文件                      | 申请項目         現场換信息系统运行服务         能力         第値段を知发票         普通发引         ● 三征合一         正合         二         ● 三征合一         ★三征合         ○         ○         ○         ○         ○         ○         ○         ○         ○         ○                                                                                                    | 提交申請时间<br>2017-09-25             | <mark>付款先证</mark><br>(付款 iPo) ●<br>碼定 | <ul> <li>♀</li> <li>♀</li></ul>          |
| <ul> <li>         新申請         <ul> <li>               前 ()</li> <li>               前 ()</li> <li>               前 ()</li> <li>               前 ()</li> <li>               前 ()</li> <li>               前 ()</li> <li>               前 ()</li> <li>               前 ()</li> <li>               前 ()</li> <li>               前 ()</li> <li>               前 ()</li> <li>                     でのでのでのでのでのでのでのでのでので</li></ul></li></ul>                                                                                                    | 付款<br>申請編号<br>2017070<br>开票信息              | <b>申請关別</b><br>复立<br><u>第1(641下10种,三</u> 1<br>文件   | 申請項目       現场端信息系统运行服务       第四方       第国院分期发展       雪豆辺合一       末三正合       二合 協喜社均盛 愛印件,加速之       〇〇       〇〇                                                                                                    | <b>提交申请时间</b><br>2017-09-25<br>₩ | <b>付款快证</b><br>付款 iso ●               | <ul> <li>9</li> <li>100</li> <li>100</li> <l< th=""></l<></ul> |

第 15页

| 入 首页 |                           | 申请编号       | 申请类别      | 申请项目              | 提交申请时间     | 付款凭证  |   |
|------|---------------------------|------------|-----------|-------------------|------------|-------|---|
|      | 消息通知                      | 2017070    | 复审        | 现场端信息系统运行服务<br>能力 | 2017-09-25 | 付款Jpg |   |
|      | 2017-0:<br>2017-0:<br>开票值 | 恴          |           |                   |            |       | _ |
|      | 2017-11                   |            |           | 增值税专用发票 普通发       | 悪          |       |   |
|      | 流程监控                      | 发票抬头:      | qy        |                   |            |       |   |
|      | 申请编号                      | 纳税人识别号:    | 请输入纳税人识别号 |                   |            |       |   |
|      | 2017080                   |            |           |                   |            | 确定    |   |
|      | 2017077 发票领               | <b>取方式</b> |           |                   |            |       |   |
|      | 2017072                   |            |           | 邮寄自取              |            |       |   |
|      | 2017071                   | 收件人姓名: 请   | 俞入内容      | 收件人联系电话           | : 请输入内容    |       |   |
|      | 2017070                   | 收供人公司: 请   | 俞入内容      |                   |            |       |   |

3)在发票领取方式中可以单击选择"邮寄"或"自取"按钮进行选择领取方式:选择 邮寄后,需要在所有输入框中输入邮寄信息;选择自取后,需要输入领用人信息。信息都 输入完成后点击"确定"按钮进行保存。如下图所示:

| <b>环境服务</b> 认证申                         | 2<br>文票抬头: qy<br>316日         |  |
|-----------------------------------------|-------------------------------|--|
| 介 前页                                    | 纳税人识别号: 112233 X              |  |
| □ 新申请 ■ 消息通                             | 矣                             |  |
| 异 扩项 2017                               | 发票领取方式                        |  |
| 会 変更 2017<br>2017                       | 0. <b>邮</b> 寄 自取              |  |
| <u>昆</u> 复审2017                         | 1 收件人姓名: 请输入内容 收件人联系电话: 请输入内容 |  |
| <ul> <li>进行中的申请</li> <li>流程监</li> </ul> | ま<br>收件人公司: 请输入内容             |  |
| ✓ 年度报送 申请编                              | 音音: 请输入内容 市: 请输入内容 区: 请输入内容   |  |
| 基本信息     20170                          | 20 22 49 HHTH - 请输入内容         |  |
|                                         |                               |  |
| 20170                                   |                               |  |
| 20170                                   | 福认提交 一                        |  |
| 20170                                   | 2 发票状态                        |  |
|                                         | 正在办理发票,如有问题请致电:010-51555011   |  |
|                                         |                               |  |

| <b>抓 旗服务</b> 认 | 证申打              | 2017070        | 复审                  | ,<br>现场端信息系统运行服务<br>能力 | 2017-09-25 | 付款.jpg 🛛 🔇 | <u>qу</u><br>]16⊟ |
|----------------|------------------|----------------|---------------------|------------------------|------------|------------|-------------------|
| 介 颉            |                  | 开票信息           |                     |                        |            |            |                   |
| ■ 新申请          | 消息通知             |                | , I                 | 曾值税专用发票 普通             | <b> </b>   |            |                   |
| 曰 扩项           | 2017-0           | 发票抬头:          | qy                  |                        |            |            | ~                 |
| G 变更           | 2017-0<br>2017-1 | 纳税人识别号:        | 112233              |                        |            |            |                   |
| 昆复             | 2017-10          |                |                     |                        |            | 确定         |                   |
| 进行中的申请         | 流程监控             | 发票领取方式         |                     |                        |            |            |                   |
| ✓ 年度报送         | 申请编号             |                |                     | 邮寄 自取                  |            |            | 5                 |
| [≟] 基本信息       | 2017080          |                | V Ammer I And Am    |                        |            |            | 消                 |
| ♀ 获证情况         | 2017077          | <b>颖用人:</b> 有祖 | 1人领权人姓名             |                        |            | 福宝         | 消                 |
|                | 2017072          | ·              |                     |                        |            | Prote      | 满                 |
|                | 2017071          |                |                     | 确认提交                   |            |            | 逍                 |
| 8              | 2017070          | 发票状态           |                     |                        |            |            | <b>ii</b>         |
|                |                  | 正在办理发票,如       | 有问题请致电:010-51555011 |                        |            |            |                   |

>

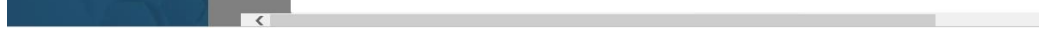

## 4)所有信息保存完成之后,点击"确认提交"按钮,提交付款信息,在弹框最下方可 以查看中环协开出的发票状态。如下图所示:

第 16页

| <b>环境服务</b> 认证申排                                     | 2017070 | 复审                   | 现场端信息系统运行服务<br>能力 | 2017-09-25 | 行款.jpg 🔇 | <u>qy</u><br>≣16⊟ |
|------------------------------------------------------|---------|----------------------|-------------------|------------|----------|-------------------|
| () 前                                                 | 开票信息    |                      |                   |            |          |                   |
| □ 新申请 □ 消息通知                                         |         |                      | 增值税专用发票 普通发       | H.         |          |                   |
| 巨 扩项 2017-0:                                         | 发票抬头:   | qy                   |                   |            |          | ~                 |
| 交更         2017-01           2017-10         2017-10 | 纳税人识别号: | 112233               |                   |            |          |                   |
| 夏 复审 2017-10                                         |         |                      |                   |            | 确定       |                   |
| <ul> <li>进行中的申请</li> <li>流程监控</li> </ul>             | 发票领取方式  |                      |                   |            |          |                   |
| ✓ 年度报送 申请编号                                          |         |                      | 邮寄自取              |            |          |                   |
| 基本信息 2017080                                         |         | f 873                |                   | ~          |          | 潤                 |
|                                                      |         | 240                  |                   | ^          | 確定       | 消                 |
| 2017072                                              |         |                      |                   |            |          | 1                 |
| 2017071                                              |         |                      | 确认提交              |            |          | 消                 |
| 2017070                                              | 发票状态    |                      |                   |            |          | 消                 |
|                                                      | 正在办理发票, | 如有问题请致电:010-51555011 |                   |            |          |                   |
|                                                      |         |                      |                   |            |          |                   |

| <b>环境服务</b> 认证6                        | 2017070                  | 复审                  | 现场端信息系统运行服务<br>能力 | 2017-09-25 | 付款.jpg | <u>qу</u><br>]16日 |
|----------------------------------------|--------------------------|---------------------|-------------------|------------|--------|-------------------|
| 介 首页                                   | 开票信息                     |                     |                   |            |        |                   |
| ゴ 新申请                                  | 急通失                      | t                   | 增值税专用发票 普通发票      | HR.        |        |                   |
| [] 扩项 2                                | 017-0: 发票抬头:             | qy                  |                   |            |        | ~                 |
| ら 変更 2                                 | 017-0:<br>017-1( 纳税人识别号: | 112233              |                   |            |        |                   |
| 夏 复审2                                  | 017-1(                   |                     |                   |            | 确定     |                   |
| <ul> <li>进行中的申请</li> <li>流和</li> </ul> | 呈监护 发票领取方式               |                     |                   |            |        |                   |
| ✓ 年度报送 申                               | 青編号                      |                     | ₩R32C È BV        |            |        |                   |
| 基本信息 20                                | 17080                    | 7                   | HICK INC.         | ~          |        | 消                 |
|                                        | 刻用人:<br>17077            | à                   |                   | ~          | 商金     | 消                 |
| 20                                     | 17072                    |                     |                   |            |        | 消                 |
| 20                                     | 17071                    |                     | 确认提交              |            |        | 消                 |
| 20                                     | 17070 发票状态               |                     |                   |            |        | 淵                 |
|                                        | 正在办理发票,如                 | 有问题请致电:010-51555011 |                   |            |        |                   |
|                                        |                          |                     |                   |            |        |                   |

#### 2.2.10 现场检查前准备操作

进入"首页",在"流程监控"处,单击操作下的"详情"按钮,可以进入新申请流 程界面,单击界面中为蓝色的"现场检查前准备"流程,单击"是"按钮,确认现场检查; 确认审查之后,中环协会发送一份审查计划表,申报单位可以单击审查计划表表格中的"查 看"按钮进行查看。如下图所示:

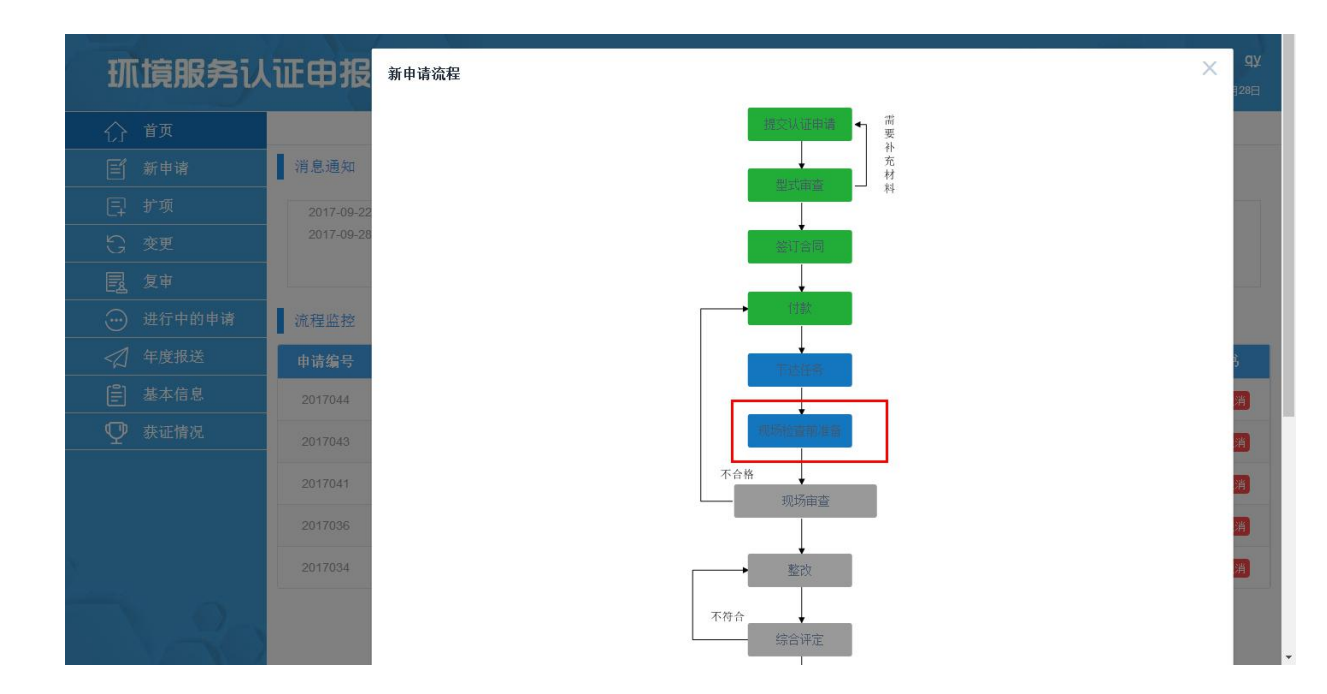

第 17页

| <b>抓</b> 境服务 し | 证申报      | 新申请流程            |      |                 |            | עם<br>128⊟ |
|----------------|----------|------------------|------|-----------------|------------|------------|
| 介 首页           |          |                  |      | 提交队证申请 ★ 第      |            |            |
|                | 消息通失 五   | 见场检查前准备          |      |                 |            | ×          |
|                | 2017-0   |                  |      |                 |            | _          |
|                | 2017-0   | 申请编号             | 申请类别 | 甲请项目            | 提交申请时间     |            |
|                |          | 2017041          | 新申请  | 目动监控系统(水)运行服务能力 | 2017-09-16 |            |
|                | ▲ 流程监持   | 是否可以安排现场审查       |      |                 |            |            |
|                | 申请编号     | <u></u><br>审查计划表 |      |                 |            |            |
|                | 2017044  |                  |      |                 |            | _          |
|                | 2017043  | 序号               |      | 审查时间            | 操作         | _          |
|                | 2017041  |                  |      |                 |            |            |
|                | 2017036  |                  |      | 现场审查            |            |            |
|                | 20047004 |                  |      |                 |            |            |
|                | 2017034  |                  |      | 整改              |            | 消          |
|                |          |                  |      | 不符合             |            |            |
|                |          |                  |      | 新闻评准            |            |            |

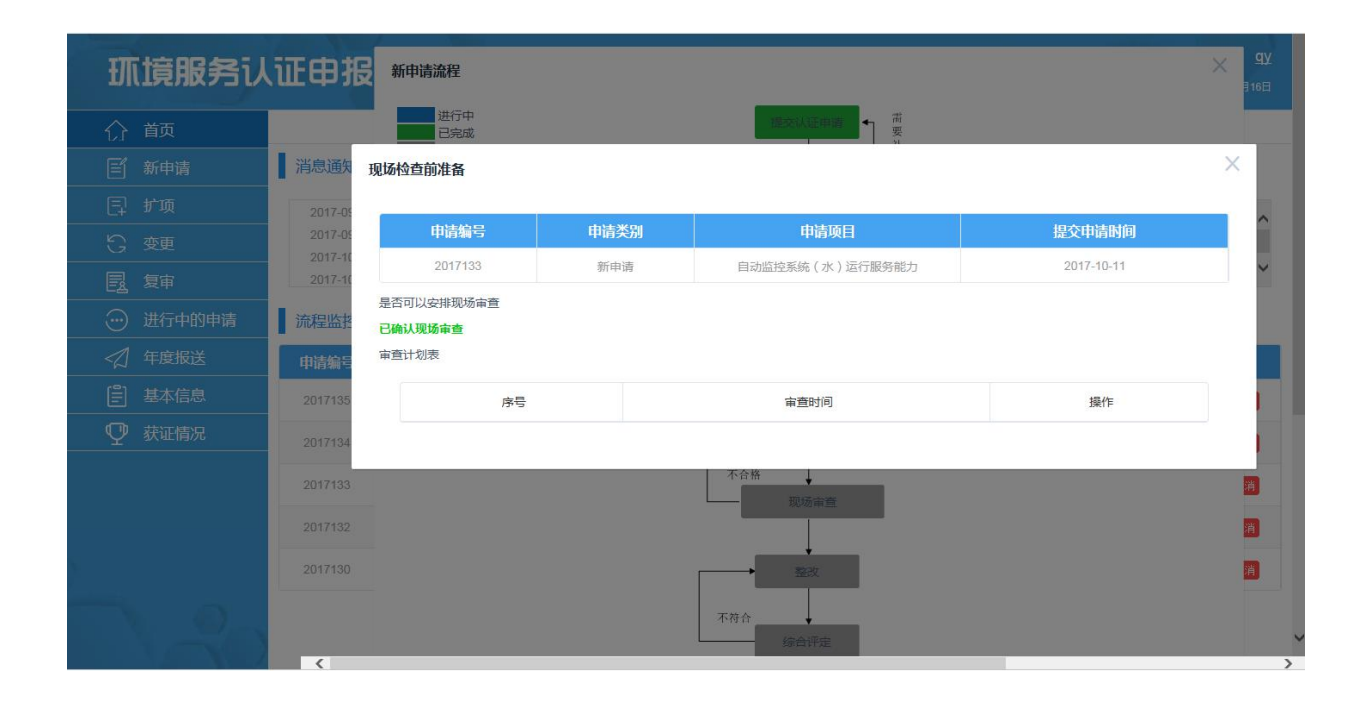

| <b>抓 旗服务</b> 认 | 证申报                                         | 新申请流程   |      |                 |            | Х <mark>9</mark> у<br>165 |   |  |  |
|----------------|---------------------------------------------|---------|------|-----------------|------------|---------------------------|---|--|--|
|                |                                             | 进行中     |      | 穩交沃证申請 ■ 講 要    |            |                           |   |  |  |
|                | 消息通知 班                                      | 现场检查前准备 |      |                 |            | ×                         |   |  |  |
|                | 2017-05                                     |         |      |                 |            | _                         |   |  |  |
|                | 2017-05                                     | 申请编号    | 申请类别 | 申请项目            | 提交申请时间     |                           |   |  |  |
|                | 2017-10                                     | 2017124 | 新申请  | 自动监控系统(水)运行服务能力 | 2017-10-10 | ~                         |   |  |  |
|                | 是否可以安排现场审查           流程监控           已論认现场审查 |         |      |                 |            |                           |   |  |  |
|                | 申请编号                                        | 审查计划表   |      |                 |            |                           | Π |  |  |
|                | 2017128                                     | 序号      |      | 审查时间            | 操作         |                           |   |  |  |
| ♀ 获证情况         | 2017124                                     | 1       |      | 2017-10-10      | 查看         |                           |   |  |  |
|                | 2017123                                     |         |      |                 |            |                           |   |  |  |
|                | 2017121                                     |         |      |                 |            | <u>#</u>                  |   |  |  |
|                |                                             |         |      |                 |            | 消                         |   |  |  |
|                |                                             |         |      | 不符合             |            |                           |   |  |  |

#### 2.2.11 现场审查结果查看

进入"首页",在"流程监控"处,单击操作下的"详情"按钮,可以进入新申请流 程界面,单击界面中不为灰色的"现场审查"流程,弹出审查结果框,在审查报告结果中 可以查看审查结果,在操作下单击"查看"按钮,可以查看评审报告,在评审报告中单击 "另存为"可以下载报告,现场审查有一项不合格,流程会回到付款流程。如下图所示:

第 18页

| <b>环</b> 境服务i                                              | 人证申报      |
|------------------------------------------------------------|-----------|
| 合 首页                                                       | 1 消白涌知    |
|                                                            | 2017-09-2 |
| <u>5</u> 变更                                                | 2017-09-2 |
| E& 及中           ···· 进行中的申请                                | 流程监控      |
| <      ← 度报送     ●     □ # + + + + + + + + + + + + + + + + | 申请编号      |
| 基本信息<br>♀ 获证情况                                             | 2017032   |
|                                                            | 2017027   |
|                                                            |           |
|                                                            |           |
|                                                            |           |

| <b>抓 旗服务</b> 认 <b>证</b> | 正申报        | 新申请流程   |            |               |            | X 9) |
|-------------------------|------------|---------|------------|---------------|------------|------|
| 介 首页                    |            |         |            | 提交认证申请 ■      |            |      |
| ■ 新申请                   | 消息通知现      | 汤审查     |            |               |            | ×    |
| 曰 扩项                    | 2017-0     |         |            |               |            | _    |
| G 变更                    | 2017-0     | 申请编号    | 申请类别       | 申请项目          | 提交申请时间     |      |
| <b>国</b> 复审             |            | 2017030 | 勠甲请        | 现场端信息系统运行服务能力 | 2017-09-16 |      |
| 🥶 进行中的申请                | 审i<br>流程监持 | 查报告结果   |            |               |            |      |
| ✓ 年度报送                  | 申请编号       | 序号      | 凭证信息       | 结果            | 操作         |      |
| ≧ 基本信息                  | 2017032    | 1       | 管理中心现场审查报告 | 合格            | 查看         |      |
| ♀ 获证情况                  | 2017030    | 2       | 运行现场审查报告   | 合格            | 査者         |      |
|                         | 2017027    |         |            |               |            | - 1  |
|                         |            |         |            |               |            | _    |
|                         |            |         |            |               |            |      |
|                         |            |         |            |               |            |      |
|                         |            |         |            | 不符合           |            |      |

| <b>环</b> 境服务认 | 证申排     | 新申请流程      |
|---------------|---------|------------|
| 介首页           |         |            |
|               | 消息通失    | 现场审查       |
|               | 2017-0  |            |
|               | 2017-0  | 申请编号       |
|               |         | 2017030    |
|               | 流程监护    | 审查报告结果<br> |
|               | 申请编号    | 序号         |
|               | 2017032 | 1          |
|               | 2017030 | 2          |
|               | 2017027 |            |
|               |         |            |
|               |         |            |
|               |         |            |

检查小组在对申请认证单位进行企业检查时,根据《环境服务认证-自动监控系统运行服务保 证质量要求》内容逐项评定,并结合不符合报告情况性质用A、B、C、D四个等级对18个评审 要素综合评定,逐项给出评审结论,其中:

A级:为检查要素中所有检查细目均符合要求或存在微量缺陷;

- 8级:为检查要素中存在较少缺陷,经采取纠正措施后在短期内可符合要求;
- C级:为检查的关键质量要素中存在较多缺陷或严重不足,短期内难以符合要求;

D级:为检查项目不适用,可以不用检查此项目。 二、《环境服务认证自动监控系统运行服务能力认证——管理 中心现场检查评审报告》评定规则

依据《环境服务认证自动监控系统运行服务能力认证——管理中心现场检查详审表》18个质 量要素评定结果,给出《环境服务认证自动监控系统运行服务能力认证现场检查评审报告》 总体评审结果:

(1) 若全部为A为合格,总体评为合格。说明:

运行服务能力完好或存在微量缺陷,可满足认证要求。

((2)若1项5856项,其余全部为A或者D,总体评为基本合格。说明: 运行服务能力存在较少缺陷,企业通过实施纠正整改措施后,可基本满足认证要求。

(3)若出现C项、或B>6项,则总体评为不合格。说明: 目前尚不具备基本的运行服务能力,不能满足认证要求。

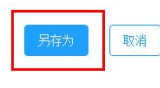

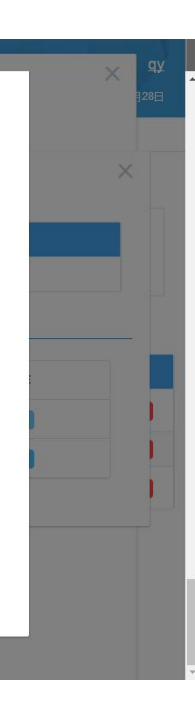

#### 2.2.12 整改操作

进入"首页",在"流程监控"处,单击操作下的"详情"按钮,可以进入新申请流 程界面,单击界面中为蓝色的"整改"流程,弹出整改框,在整改框中需要输入整改说明, 并单击"上传"按钮上传文件,完成后单击"提交"按钮提交整改。如下图所示:

第 19页

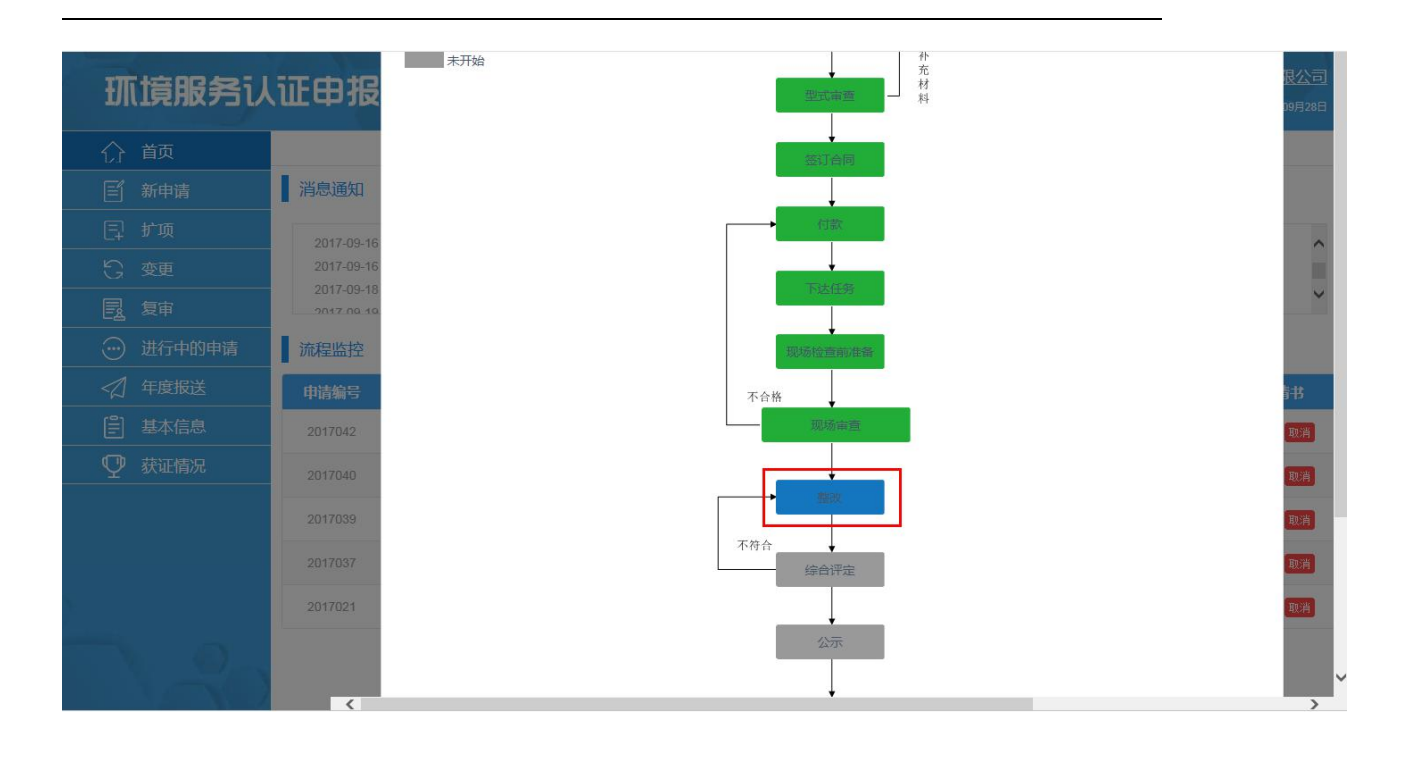

|        |         |          |      |                 |               | ~ | ]28日 |
|--------|---------|----------|------|-----------------|---------------|---|------|
|        | *       | 政        |      |                 |               | ~ |      |
|        | 消息通知    | 整改       |      |                 |               |   |      |
|        | 2017-0  | 申请编号     | 申请类别 | 申请项目            | 提交申请时间        |   | ~    |
|        | 2017-0  | 2017042  | 新申请  | 自动监控系统(水)运行服务能力 | 2017-09-16    |   |      |
|        | 2017-0  | 管理中心整改说明 |      |                 |               |   | ~    |
|        | 流程监护    |          |      |                 |               |   |      |
|        | 申请编号    | 序号       | 整改项  | 整改说明            | 证明材料          |   | 5    |
|        | 2017042 | 1        | 1    | 请输入内容           | 上传            |   | 淌    |
| ♀ 获证情况 | 2017040 | 运行现场整改说明 |      |                 |               |   | 浦    |
|        | 2017039 | ~        | 教会が五 | 地位が光明           |               |   | 浦    |
|        | 2017037 | 2        | 建议坝  | 380X JR49       | ALL-9517274-F |   | 消    |
|        | 2017021 | 1        | 2    | 请输入内容           | 上传            |   |      |
|        |         |          |      |                 |               |   |      |

#### 2.2.13 综合评定结果查看

进入"首页",在"流程监控"处,单击操作下的"详情"按钮,可以进入新申请流 程界面,单击界面中不为灰色的"综合评定"流程,在综合评定弹出框中可以查看综合评 定结果,综合评定未通过,流程跳转至整改流程。如下图所示:

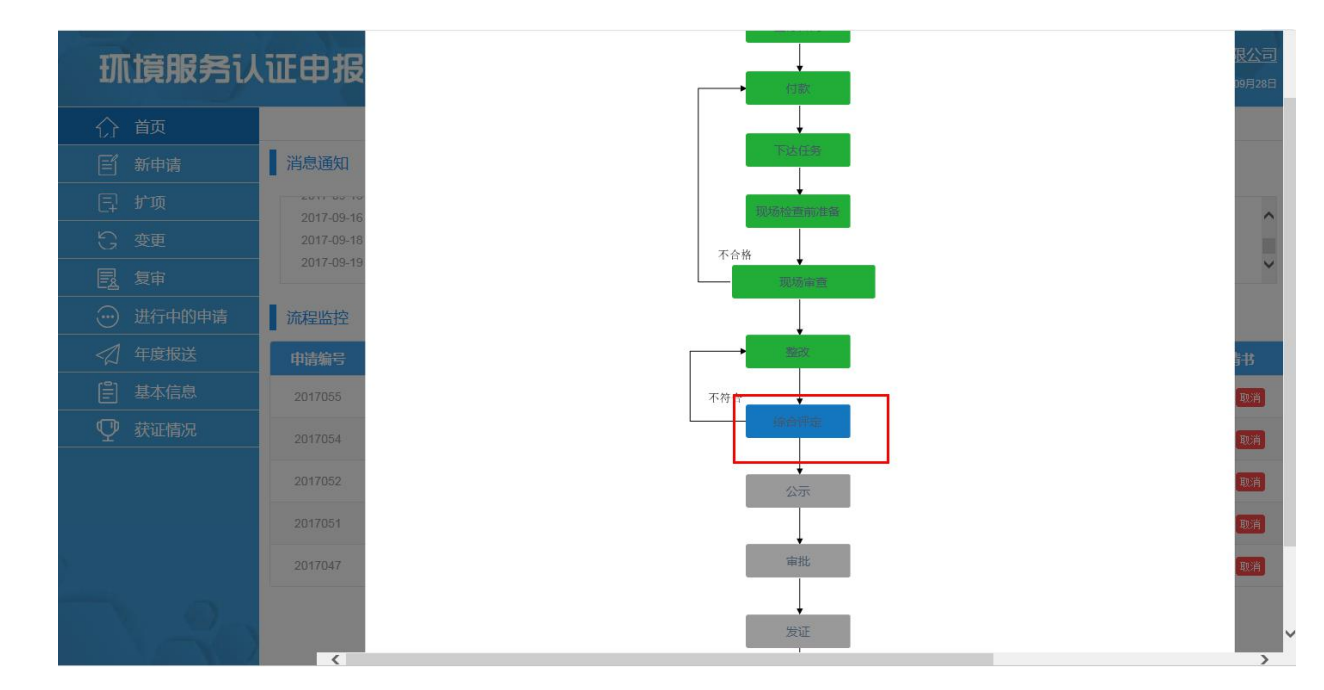

第 20页

| 消息通知    | 综合评定    |      |                     |            |            |        |                     | Х |
|---------|---------|------|---------------------|------------|------------|--------|---------------------|---|
| 2017-0: |         | -    |                     |            |            |        |                     |   |
| 2017-05 | 申请编号    | 申请奕别 | 申请项目<br>自动监控系统(水)运行 | 提父申请时间     | 最新更新的间     | 综合评定结果 | 原因                  |   |
| 2017-05 | 2017051 | 新申请  | 服务能力                | 2017-09-18 | 2017-09-25 | 未通过    | 1                   |   |
| 流程监控    | 2017051 | 新申请  | 自动监控系统(水)运行<br>服务能力 | 2017-09-18 | 2017-09-25 | 未通过    | NET VET VET VET VET |   |
| 申请编号    |         |      |                     |            |            |        |                     |   |
| 2017055 |         |      | 不                   | 符合         |            |        |                     |   |
| 2017054 |         |      |                     |            |            |        |                     |   |
| 2017052 |         |      |                     | 公示         |            |        |                     |   |
| 2017051 |         |      |                     |            |            |        |                     |   |
|         |         |      |                     |            |            |        |                     |   |

#### 2.2.14 公示结果查看

进入"首页",在"流程监控"处,单击操作下的"详情"按钮,可以进入新申请流 程界面,单击界面中不为灰色的"公示"流程,在公示弹出框中可以查看公示结果。如下 图所示:

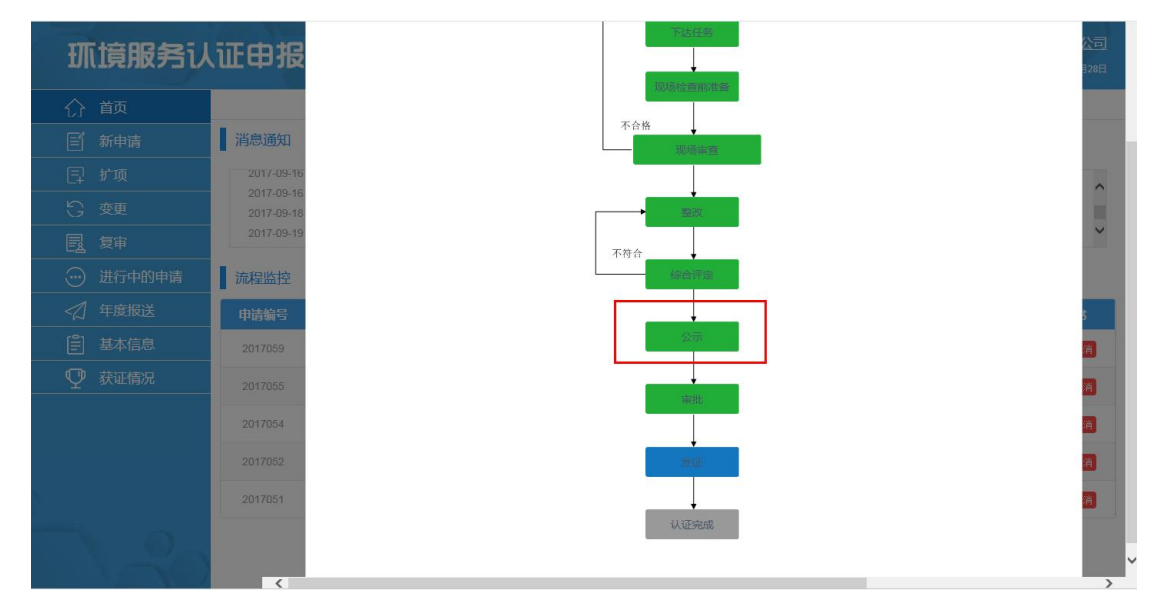

| <b></b>                                 | 证申报     |         |      |                     |            |        |      | <u>公司</u><br>328日 |
|-----------------------------------------|---------|---------|------|---------------------|------------|--------|------|-------------------|
| 合 颜                                     |         |         |      |                     |            |        |      |                   |
| 三 新申请                                   | 消息通知    | 公示      |      |                     |            |        |      | ×                 |
| 曰 扩项                                    | 2017-05 |         |      |                     |            |        |      |                   |
| C 变更                                    | 2017-0  | 申请编号    | 申请类别 | 申请项目                | 提交申请时间     | 公示更新时间 | 公示状态 |                   |
|                                         | 2017-05 | 2017055 | 新申请  | 目动监控系统(气)运行<br>服务能力 | 2017-09-18 |        |      | ~                 |
| 进行中的申请                                  | 流程监控    |         |      |                     |            |        |      | _                 |
| < < > < < < < < < < < < < < < < < < < < | 申请编号    |         |      |                     |            |        |      | 5                 |
| 基本信息                                    |         |         |      |                     |            |        |      |                   |
| ♀ 获证情况                                  |         |         |      |                     |            |        |      | 7                 |
|                                         | 2017054 |         |      |                     |            |        |      | 1                 |
|                                         |         |         |      |                     | 99         |        |      |                   |
| <u>&gt;</u>                             |         |         |      |                     |            |        |      |                   |
|                                         |         |         |      |                     | 认证完成       |        |      |                   |
|                                         | <       |         |      |                     |            |        |      | >                 |

#### 2.2.15 审批结果查看

进入"首页",在"流程监控"处,单击操作下的"详情"按钮,可以进入新申请流 程界面,单击界面中不为灰色的"审批"流程,在审批弹出框中可以查看审批结果,审批 不通过可致电中环协进行线下操作。如下图所示:

第 21页

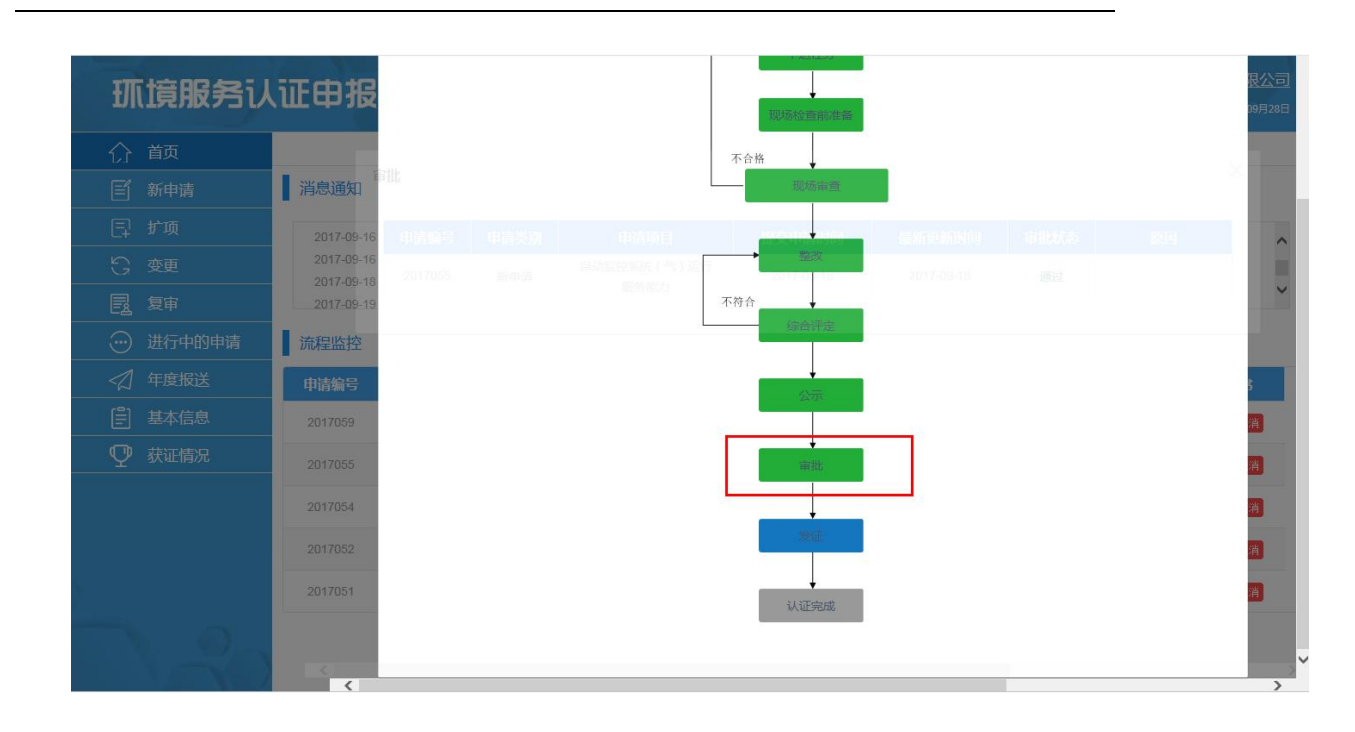

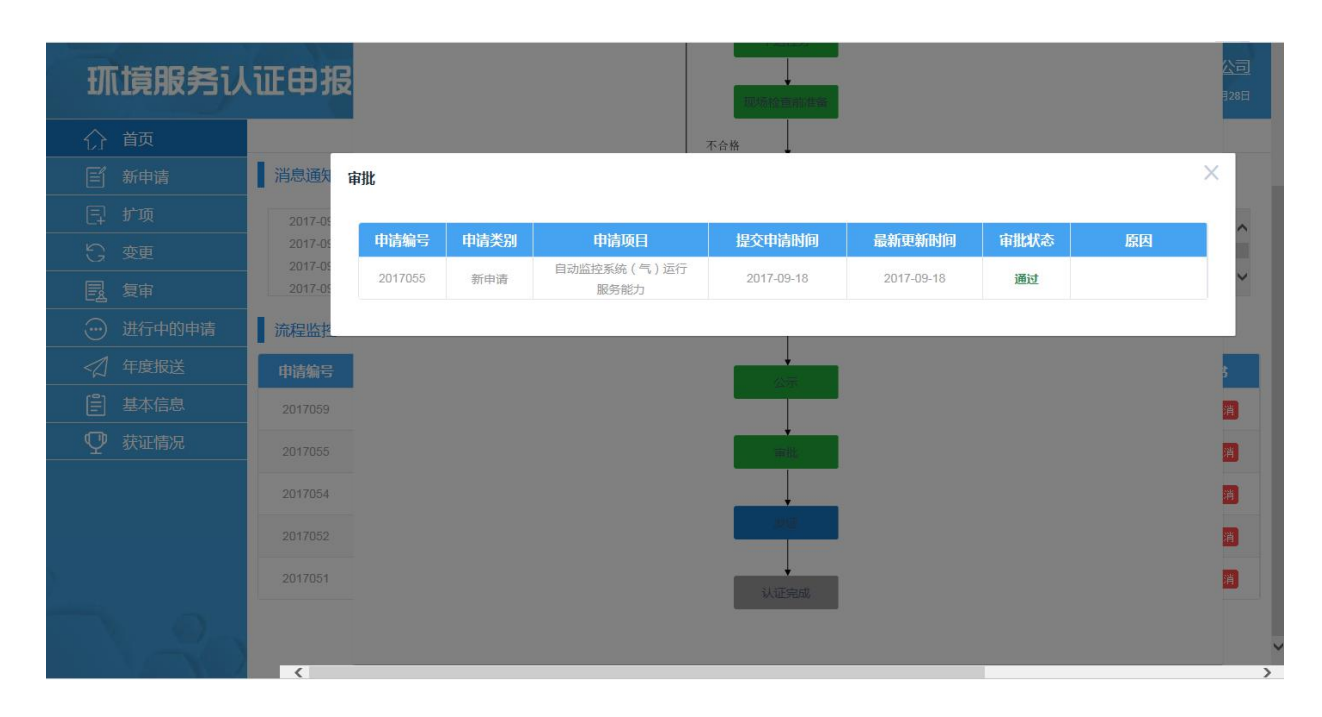

#### 2.2.16 发证操作

进入"首页",在"流程监控"处。

 1)单击操作下的"详情"按钮,可以进入新申请流程界面。单击界面中不为灰色的"审 发证"流程,页面弹出发证弹出框。

2)单击发证中证书信息下不为灰色的"查看"按钮,页面弹出证书信息弹出框,单击
 弹出框中的另存为可以下载证书信息

3) 单击发证中认证标标识下不为灰色的"下载"按钮,可以成功下载认证标识

4) 单击认证标识使用登记表中的"下载"按钮,成功下载认证标识登记表

5) 单击认证标识使用登记表中的"点击上传"按钮,可以上传文件

6)在证书领取方式中可以单击"邮寄"或"自取"进行选择领取方式:选择邮寄时, 需要输入所有邮寄信息;选择自取,需要输入领用人姓名。所有信息输入完成后点击保存 按钮进行保存

7) 在证书状态出可以查看证书的状态

如下图所示:

第 22页

|         | 申请编号    | 申请类别       | 申请项目                   | 提交申请时间     | 证书信息     | 认证标识 |
|---------|---------|------------|------------------------|------------|----------|------|
| 消息通知    | 2017065 | 扩项         | 自动监控系统(水)运行<br>服务能力    | 2017-09-19 | 宣者       | 龙    |
| 2017-05 | 认证标识使用要 | 记表         |                        |            |          |      |
| 2017-0  | T       | t          |                        |            |          |      |
| 2017-09 | 点击      | 上传         |                        |            |          |      |
| 流程监控    | 证书领取方式  |            |                        |            |          |      |
| 申请编号    | 9       |            | <ul> <li>邮寄</li> </ul> |            | 〇自取      |      |
| 2017073 |         | 2000       |                        |            |          |      |
| 2017069 | 收件)     | (姓名: 「項制八」 | <b>小</b> 谷             | 收件人联系电话:   | 頃細人内谷    |      |
|         | 收件人     | (公司: 请输入P  | 内容                     |            |          |      |
| 2017068 | 省:      | 请输入内容      | 市: 请输/                 | 人内容        | 区: 请输入内容 |      |
| 2017066 | 洋畑      | bth · 请输入P | 内容                     |            |          |      |

#### 2.2.17 基本信息查看

单击"基本信息"进入基本信息页面,可以查看企业端的一些基本信息,以及申请数据的变更历史记录。如下图所示:

|            |        |                                                    |                     | 基本信息          |                      |             |  |  |  |  |
|------------|--------|----------------------------------------------------|---------------------|---------------|----------------------|-------------|--|--|--|--|
| ゴ 新申请<br>  | 单位全称   | 北京万维盈创科技                                           | 友发展有限公司             | 单位网址          | http://www.baidu.com |             |  |  |  |  |
| 异 扩项       | 单位地址   | 北京市                                                | 北京市                 |               |                      |             |  |  |  |  |
| · 变更       | 通讯地址   | 北京市昌平区                                             | 北京市昌平区              |               |                      |             |  |  |  |  |
| 夏夏         | 法人代表   | 张                                                  | 法人职务                | 总经理           | 邮政编码                 | 42541       |  |  |  |  |
| ··· 进行中的申请 | 联系人    | 高小琴                                                | 电话 (含区号)            | 01051297180   | 手机                   | 15210419720 |  |  |  |  |
| 2 年度报送     | E-mail | gaoxiaogin@gg.                                     | com                 |               | 注册资金(万元)             | 1232        |  |  |  |  |
| 基本信息       | 成立时间   | 2017-08-07                                         | 上一年国定资产值(万元)        | 123           | 上一年运行服务收入(万元)        | 1231        |  |  |  |  |
| ₽ 获证情况     | 经济类型   | <ul> <li>■ 国有</li> <li>● 集</li> <li>● 集</li> </ul> | 体 🔷 私著 🔵 联营 🔵 股份制 🌗 | 9 中外合资 🔵 外资 🔵 | 港澳台独资 🔵 港澳台与大陆合资     |             |  |  |  |  |
|            | 职工总数   | 1234                                               | 高级职称人数              | 231           | 中级职称人数               | 122         |  |  |  |  |
|            | 初级职称人数 | 122                                                | 运行人员人数              | 33            | 获得培训证书人员人数           | 22          |  |  |  |  |

#### 2.2.18 获证情况查看

单击"获证情况"进入获证情况页面,可以查看企业端所有获得证书的数据信息。在 历史信息下单击"查看"按钮,会弹框出现流程信息,单击流程框会弹出流程的详细信息。 如下图所示:

| <b>抓 旗服务</b> 认 | 证申打 | 侵系统                |         |      | <b>使</b> 改信息    |                           | 北京万维       | 盈创科技发 | 展有限公司<br>2017年09月28日 |
|----------------|-----|--------------------|---------|------|-----------------|---------------------------|------------|-------|----------------------|
| 合 前            | 序号  | 证书编号               | 申请编号    | 申请类别 | 申请项目            | 发证日期                      | 到期日期       | 状态    | 历史信息                 |
| ■ 新申请          | 1   | CCAEPI-ES-2017-026 | 2017060 | 新申请  | 自动监控系统(水)运行服务能力 | 201 <mark>7-09-1</mark> 9 | 2020-09-19 | 有效    | 查看                   |
| 巨 扩项           | 2   | CCAEPI-ES-2017-025 | 2017061 | 新申请  | 自动监控系统(水)运行服务能力 | 2017-09-19                | 2020-09-19 | 有效    | 查香                   |
| G 变更           | 3   | CCAEPI-ES-2017-024 | 2017062 | 新申请  | 现场端信息系统运行服务能力   | 2017-09-19                | 2020-09-19 | 有效    | 查香                   |
| 夏軍             | 4   | CCAEPI-ES-2017-023 | 2017063 | 新申请  | 自动监控系统(水)运行服务能力 | 2017-09-19                | 2020-09-19 | 有效    | 查看                   |
|                | 5   | CCAEPI-ES-2017-022 | 2017064 | 新申请  | 自动监控系统(水)运行服务能力 | 2016-10-18                | 2020-09-19 | 有效    | 查看                   |
|                | 6   | CCAEPI-ES-2017-021 | 2017057 | 新申请  | 自动监控系统(水)运行服务能力 | 2016-10-17                | 2020-09-18 | 无效    | 查香                   |
|                | 7   | CCAEPI-ES-2017-020 | 2017056 | 新申请  | 现场端信息系统运行服务能力   | 2016-10-17                | 2020-09-18 | 有效    | 查香                   |
|                |     |                    |         |      |                 |                           |            |       |                      |

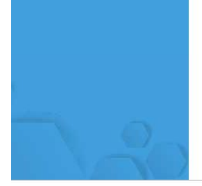

第 23页

| <b>抓 旗服务</b> 认 | 证申报 | 新申请流程          |      |          | _                     |     |    | × 公司<br>328日 |
|----------------|-----|----------------|------|----------|-----------------------|-----|----|--------------|
| 合 首页           | 序号  | 进行中<br>日完成     |      | 建物体证明    | ₩<br>T<br>T<br>T<br>T |     |    | 恴            |
| 「新申请           | 1 签 | 订合同            |      |          |                       |     |    | ×            |
| 曰 扩项           | 2   | and the second |      |          |                       |     |    | _            |
| 受 变更           | 3   | 申请编号           | 申请类别 | 申请项目     | 提交申请时间                | 申请书 | 合同 |              |
| 昆复             | 4   | 2017060        | 新申请  | (水)运行服务能 | 2017-09-19            | 壹看  | 宣看 |              |
| 进行中的申请         | 5   |                |      | 2        |                       |     |    |              |
| <2 年度报送        | 6   |                |      | TREE     |                       |     |    |              |
| [≞] 基本信息       |     |                |      |          |                       |     |    | 1            |
| ♀ 获证情况         |     |                |      | 现场检查部    | 生活                    |     |    |              |
|                |     |                |      | 不合格      |                       |     |    |              |
|                |     |                |      |          |                       |     |    |              |
|                |     |                |      | 不符合      |                       |     |    |              |

#### 2.2.19 相关文件查看

进入"首页":

1)单击"认证规则"按钮,弹出框展示中环协端上传的认证规则名称,在操作下单击"下载"按钮,可以成功下载文件。如下图所示:

| () 前                                                                                                    |                                                          |                                                                          | 认证规则                                                                                                    | 」 认证》                                                          | <sup>而程</sup> 收                                                                                            | 费方法                                                    |                                   |                                         |
|----------------------------------------------------------------------------------------------------|----------------------------------------------------------|--------------------------------------------------------------------------|----------------------------------------------------------------------------------------------------|----------------------------------------------------------------|----------------------------------------------------------------------------------------------------|--------------------------------------------------------|-----------------------------------|-----------------------------------------|
| (ゴ) 新申请                                                                                                    | 消息通知                                                     |                                                                          |                                                                                                    |                                                                |                                                                                                    |                                                        |                                   |                                         |
| 目 扩项                                                                                                    | 2017-09-15                                               | 17:47:05 北京万维                                                            | •盈创科技发展有限公司企业,申请编                                                                                                    | 号为2017021的申请,                                                  | 管理中心现场审核不合档                                                                                                | 恪,请再次付款。                                               |                                   |                                         |
| G 变更                                                                                                    | 2017-09-16                                               | 15:55:18 北京万维                                                            | ·盈创科技发展有限公司企业,申请编                                                                                                    | 号为2017013的申请,                                                  | 合同已发送,请完成合门                                                                                                | 司签订。                                                   |                                   |                                         |
| 國复审                                                                                                    | 2017-09-16                                               | 18:02:08 北京万峰<br>11:20:05 北京万峰                                           | 1盈回科技友展有限公司企业,申请编<br>1                                                                                                    | 运为2017037的申请,<br>记号为2017042的由请                                 | 官理中心观吻审核、运行<br>整改不合格 请更次讲》                                                                                 | 了现场审核内不合恰,请冉次付款。<br>行弊改                                |                                   |                                         |
|                                                                                                    | -                                                        |                                                                          |                                                                                                    |                                                                |                                                                                                    |                                                        |                                   |                                         |
| <ul> <li>进行中的申请</li> </ul>                                                                                                    | 流程监控                                                     |                                                                          |                                                                                                    |                                                                |                                                                                                    |                                                        |                                   |                                         |
| <ul> <li>···· 进行中的申请</li> <li>·····</li> <li>····</li> <li>····<td>流程监控</td><td>申请类别</td><td>申请项目</td><td>提交申请时间</td><td>最新更新时间</td><td>最新状态</td><td>操作</td><td>申请书</td></li></ul> | 流程监控                                                     | 申请类别                                                                     | 申请项目                                                                                                    | 提交申请时间                                                         | 最新更新时间                                                                                                    | 最新状态                                                   | 操作                                | 申请书                                     |
| <ul> <li>···· 进行中的申请</li> <li>◇ 年度报送</li> <li>② 基本信息</li> </ul>                                                                                                    | 流程监控<br>申 <del>请编号</del><br>2017073                      | 申请类别                                                                     | <b>申请项目</b><br>自动监控系统(气)运行服务<br>能力                                                                                                    | 提交申请时间<br>2017-09-28                                           | 最新更新时间<br>2017-09-28                                                                                       | 最新状态公示                                                 | 操作                                | 中请书                                     |
| <ul> <li>              → 进行中的申请          </li> <li>             ← 度报送      <li>             ← 置 基本信息         </li> <li>             ① 获证情况         </li> </li></ul>                                                                                                    | 流程监控<br>申请编号<br>2017073<br>2017069                       | <b>申请类别</b><br>新申请<br>扩项                                                 | <b>申请项目</b><br>自动监控系统(气)运行服务<br>能力<br>自动监控系统(水)运行服务<br>能力                                                                                                | 提交申请时间<br>2017-09-28<br>2017-09-25                             | <b>最新更新时间</b><br>2017-09-28<br>2017-09-25                                                                  | <b>最新状态</b><br>公示<br>型式命查中                             | <b>操作</b><br>详情                   | 中请书<br>查看 取消<br>查看 取消                   |
| <ul> <li>              → 进行中的申请          </li> <li>             午度报送         </li> <li>             ਊ 年度振送         </li> <li>             ਊ 基本信息         </li> <li>             Ţ 获证情况         </li> </ul>                                                                                                    | 流程监控<br>申请编号<br>2017073<br>2017069<br>2017068            | <b>申请类别</b><br>新申请<br>が项<br>新申请                                          | 申请项目<br>自动监控系统(气)运行服务<br>能力<br>自动监控系统(水)运行服务<br>能力<br>自动监控系统(气)运行服务<br>能力                                                                                | 提交申请时间<br>2017-09-28<br>2017-09-25<br>2017-09-25               | 最新更新时间<br>2017-09-28<br>2017-09-25<br>2017-09-26                                                           | <b>最新状态</b><br>公示<br>型式审查中<br>审批                       | 操作<br>详情<br>详情                    | <b>申请书</b>                              |
| <ul> <li>              → 进行中的申请          </li> <li>             ← 度报送         </li> <li>             ਊ 基本信息         </li> <li>             ਊ 获证情况         </li> </ul>                                                                                                    | 流程监控<br>申请编号<br>2017073<br>2017069<br>2017068<br>2017066 | 申请类别           新申请           扩项           新申请           打项           新申请 | <ul> <li>申请项目</li> <li>自动监控系统(气)运行服务</li> <li>自动监控系统(水)运行服务</li> <li>能力</li> <li>自动监控系统(气)运行服务</li> <li>能力</li> <li>部力</li> <li>取场端信息系统运行服务能力</li> </ul> | 提交申请时间<br>2017-09-28<br>2017-09-25<br>2017-09-25<br>2017-09-19 | <ul> <li>最新更新时间</li> <li>2017-09-28</li> <li>2017-09-25</li> <li>2017-09-26</li> <li>2017-09-22</li> </ul> | 最新状态       公示       型式审查中       审批       未通过型式审查,材料补充中 | <mark>操作</mark><br>详情<br>详情<br>详情 | 中请书<br>查看 取消<br>查看 取消<br>查看 取消<br>查看 取消 |

| <b><b></b> </b> | 证申报                      | 系统                         |     |                    |                                                                 | ☆           | し、通出   | 北京万约 | 住盈创科技 | 发展有限公司<br>2017年09月28日 |
|-----------------|--------------------------|----------------------------|-----|--------------------|-----------------------------------------------------------------|-------------|--------|------|-------|-----------------------|
| 介 前             |                          |                            |     |                    |                                                                 |             |        | ×    |       |                       |
| 三 新申请           | 消息通知                     |                            | 自动监 | 百控系统认证实施规则         | 中国环境服务认证流程                                                      | 中国环         | 境服务认证收 | 费办法  |       |                       |
| 曰 扩项            | 2017-09-16               | 15:55:18 北京                | 序号  |                    | 认证规则                                                            |             |        | 操作   |       | ^                     |
| G 变更            | 2017-09-16<br>2017-09-18 | 18:02:08 北京<br>11:20:05 北京 | 1   | MAQS-PM-PA-021-环境服 | 2S-PM-PA-021-环境服务认证申报系统需求规格说明书V1.7 docx-revHEAD.svn000.tmp.docx |             |        |      |       |                       |
| 國复审             | 2017-09-19               | 16:08:10 北京                | 2   |                    | 遗留问题.doc                                                        |             |        | 下载   |       | ~                     |
| 进行中的申请          | 流程监控                     |                            | 3   | 3 管理中心检查评审报行       |                                                                 | 告 doc       |        |      |       |                       |
| 年度报送            | 申请编号                     | 申请类别                       | 4   |                    | 新自适申请书 doc                                                      |             |        | Tret | 操作    | 申请书                   |
| 基本信息     基本信息   | 2017073                  | 新申请                        | 5   | 報告で                | 0D_2000型 COD左线分析仪 用点                                            | 美册-1.13.doc |        | Tret | 详情    | 宣看 取消                 |
| ♀ 获证情况          | 2017069                  | 扩项                         | 6   | <i>80</i> W        | 冬令时得朝及班左时间亦再通知                                                  | Lodf        |        | TUBE | 详情    | 查看取消                  |
|                 | 2017068                  | 新申请                        |     |                    | < < > > > > > > > > > > > > > > > > >                           | r.b.ai      |        |      | 详情    | 查看取消                  |
|                 | 2017066                  | 扩项                         |     |                    |                                                                 |             |        |      | 详情    | 查看取消                  |

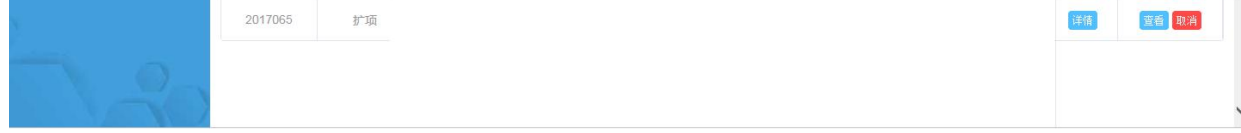

#### 2) 单击"认证流程"按钮,弹出框展示认证流程。如下图所示:

第 24页

| τr.                                            | 首页                   |                                                         |                                                                          | 认证规则                                                                                       | 」   认证》                                                        | 耀 收到                                                           | 费方法                                                             |                                                 |                                       |
|------------------------------------------------|----------------------|---------------------------------------------------------|--------------------------------------------------------------------------|--------------------------------------------------------------------------------------------|----------------------------------------------------------------|----------------------------------------------------------------|-----------------------------------------------------------------|-------------------------------------------------|---------------------------------------|
|                                                | 新申请                  | 消息通知                                                    |                                                                          |                                                                                            |                                                                |                                                                |                                                                 |                                                 |                                       |
| Ę                                              | 扩项                   | 2017-09-16                                              | 15:55:18 北南石橋                                                            |                                                                                            |                                                                |                                                                | er y wer and a source and a                                     |                                                 |                                       |
| G                                              | 变更                   | 2017-09-16                                              | 18:02:08 北京万约                                                            | 主题创科技发展有限公司企业,申请编                                                                          | 号为2017037的申请,                                                  | 管理中心现场审核、运行                                                    | 5005。<br>5现场审核均不合格,请再次付款。                                       |                                                 |                                       |
| B                                              | 复审                   | 2017-09-18                                              | 11:20:05 北京万约                                                            | ▲盈创科技发展有限公司企业,申请编                                                                          | 号为2017042的申请,                                                  | 整改不合格,请再次进行<br>————————————————————————————————————            | <b>了整改。</b>                                                     |                                                 |                                       |
| $\overline{\begin{subarray}{c} \ \end{array}}$ | 进行中的申请               | 流程监控                                                    |                                                                          |                                                                                            |                                                                |                                                                |                                                                 |                                                 |                                       |
|                                                |                      |                                                         |                                                                          |                                                                                            |                                                                |                                                                |                                                                 |                                                 |                                       |
|                                                | 年度报送                 | 申请编号                                                    | 申请类别                                                                     | 申请项目                                                                                       | 提交申请时间                                                         | 最新更新时间                                                         | 最新状态                                                            | 操作                                              | 申请书                                   |
|                                                | 年度报送<br>基本信息         | 申请编号<br>2017073                                         | 申请类别                                                                     | <b>申请项目</b><br>自动监控系统(气)运行服务<br>能力                                                         | 提交申请时间<br>2017-09-28                                           | 最新更新时间<br>2017-09-28                                           | 最新状态公示                                                          | 操作                                              | 申请书                                   |
|                                                | 年度报送<br>基本信息<br>获证情况 | <b>申请编号</b><br>2017073<br>2017069                       | <b>申请类别</b><br>新申请<br>扩项                                                 | 申请项目<br>自动监控系统( 5 ) 运行服务<br>能力<br>自动监控系统 ( 水 ) 运行服务<br>能力                                  | 提交申请时间<br>2017-09-28<br>2017-09-25                             | 最新更新时间<br>2017-09-28<br>2017-09-25                             | <b>最新状态</b><br>公示<br>型式审查中                                      | 操作<br>译情<br>详情                                  | 申请书<br>查香 取消<br>查香 取消                 |
|                                                | 年度报送<br>基本信息<br>获证情况 | <b>申请编号</b><br>2017073<br>2017069<br>2017068            | <ul> <li>申请类別</li> <li>新申请</li> <li>が项</li> <li>新申请</li> </ul>           | 申請项目<br>目动监控系统(气)运行服务<br>能力<br>自动监控系统(水)运行服务<br>能力<br>目动监控系统(气)运行服务<br>能力                  | 提交申请时间<br>2017-09-28<br>2017-09-25<br>2017-09-25               | 最新更新时间<br>2017-09-28<br>2017-09-25<br>2017-09-26               | <ul> <li>最新状态</li> <li>公示</li> <li>型式市雪中</li> <li>审批</li> </ul> | <b>操作</b><br>详情<br>详情<br>详情                     | <b>申请书</b><br>查看 取消<br>查看 取消<br>查看 取消 |
|                                                | 年度报送<br>基本信息<br>获证情况 | <b>申請編号</b><br>2017073<br>2017069<br>2017068<br>2017066 | 申请类别           新申请           扩项           新申请           扩项           新申请 | 中请项目<br>自动监控系统(气)运行服务<br>能力<br>自动监控系统(水)运行服务<br>能力<br>自动监控系统(气)运行服务<br>能力<br>现场编信息系统运行服务能力 | 提交申请时间<br>2017-09-28<br>2017-09-25<br>2017-09-25<br>2017-09-19 | 最新更新时间<br>2017-09-28<br>2017-09-25<br>2017-09-26<br>2017-09-22 | 最新状态       公示       型式审查中       审批       未週过型式审查,材料补充中          | 操作       详備       详備       详備       详備       详備 | 中请书<br>查                              |

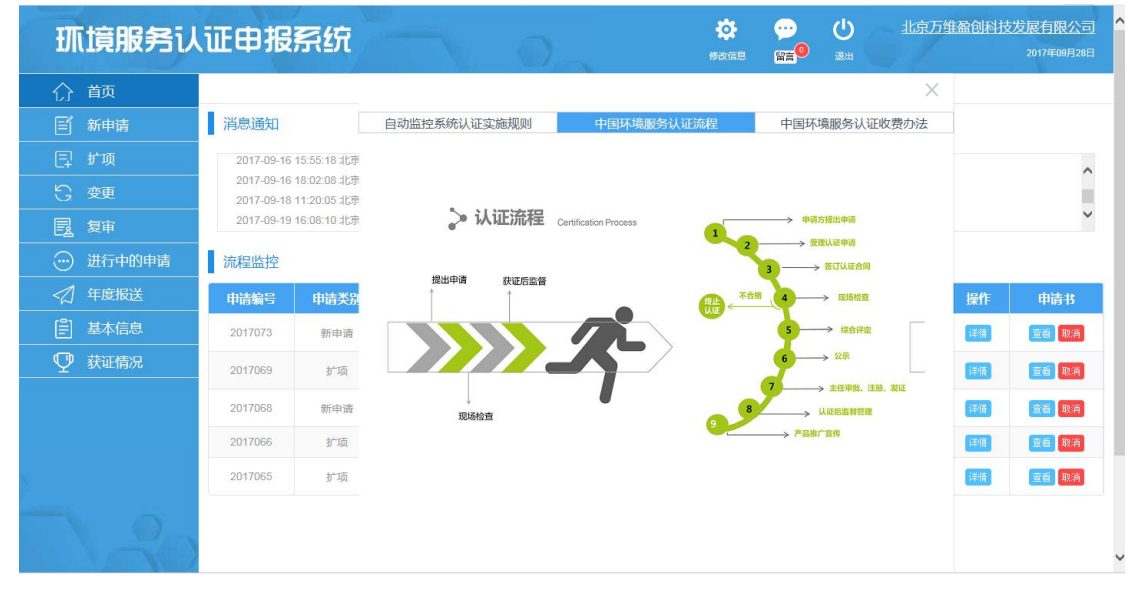

3) 单击"认证流程"按钮,弹出框展示认证流程。如下图所示:

| 11               | 首页                   |                                                                                               |                                                                          | 认证规则                                                                                                    | J 认证流                                                          | に しょう しん しょう しん しょう しんちょう しんちょ しんちょう しんちょう しんちょう しんちょう しんちょう しんちょ しんちょ しんちょ しんちょう しんちょう しんちょ しんちょう しんちょう しんちょう しんちょう しんちょう しんちょう しんちょう し | 费方法                                     |                             |                                                                                                    |
|------------------|----------------------|-----------------------------------------------------------------------------------------------|--------------------------------------------------------------------------|----------------------------------------------------------------------------------------------------|----------------------------------------------------------------|----------------------------------------------------------------------------------------------------|-----------------------------------------|-----------------------------|----------------------------------------------------------------------------------------------------|
|                  | 新申请                  | 消息通知                                                                                          |                                                                          |                                                                                                    |                                                                |                                                                                                    |                                         |                             |                                                                                                    |
|                  | 扩项                   | 2017-09-15                                                                                    | 17:47:05 北京万维                                                            | ·盈创科技发展有限公司企业,申请编                                                                                          | 号为2017021的申请,                                                  | 管理中心现场审核不合持                                                                                                    | 各,请再次付款。                                |                             |                                                                                                    |
|                  | 变更                   | 2017-09-16                                                                                    | 15:55:18 北京万维<br>18:02:08 北京万维                                           | ·盈创科技发展有限公司企业,申请编                                                                                          | 局为2017013的申请,<br>局为2017037的申请                                  | 合同已发送,请完成合同                                                                                                    | 司签订。<br>于那场由核也不会格,清雨次付款                 |                             |                                                                                                    |
| B                | 复审                   | 2017-09-18                                                                                    | 11:20:05 北京万维                                                            | 上盈创科技发展有限公司企业,申请编                                                                                          | 号为2017042的申请,                                                  | 整改不合格,请再次进行                                                                                                    | 行整改。                                    |                             |                                                                                                    |
|                  | 进行由的由语               | 法担诉协                                                                                          |                                                                          |                                                                                                    |                                                                |                                                                                                    |                                         |                             |                                                                                                    |
| 0                | ATT THIS THE         | DIMETIN                                                                                       |                                                                          |                                                                                                    |                                                                |                                                                                                    |                                         |                             |                                                                                                    |
| 2                | 年度报送                 | 申请编号                                                                                          | 申请类别                                                                     | 申请项目                                                                                                    | 提交申请时间                                                         | 最新更新时间                                                                                                    | 最新状态                                    | 操作                          | 申请书                                                                                                |
|                  | 年度报送<br>基本信息         | <b>申请编号</b><br>2017073                                                                        | 申请类别                                                                     | <b>申请项目</b><br>自动监控系统(气)运行服务<br>能力                                                                         | 提交申请时间<br>2017-09-28                                           | 最新更新时间<br>2017-09-28                                                                                                    | 最新状态                                    | 操作                          | 申请书                                                                                                |
|                  | 年度报送<br>基本信息<br>获证情况 | 中 <b>请编号</b><br>2017073<br>2017069                                                            | <b>申请类别</b><br>新申请<br>が项                                                 | <ul> <li>申請項目</li> <li>自动监控系統(气)运行服务</li> <li>能力</li> <li>自动监控系統(水)运行服务</li> <li>能力</li> <li>能力</li> </ul> | 提交申请时间<br>2017-09-28<br>2017-09-25                             | 最新更新时间<br>2017-09-28<br>2017-09-25                                                                                                    | <b>最新状态</b><br>公示<br>型式麻査中              | 操作<br><sup>详情</sup>         | <b>申请书</b><br>查看 取消<br>查看 取消                                                                       |
| 0<br>2<br>2<br>9 | 年度报送<br>基本信息<br>获证情况 | 中間編号<br>2017073<br>2017069<br>2017068                                                         | <b>申请类別</b><br>新申请<br>が项<br>新申请                                          | 申请项目<br>自动监控系统(气)运行服务<br>服力<br>自动监控系统(水)运行服务<br>能力<br>自动监控系统(气)运行服务<br>能力                                  | <mark>提交申请时间</mark><br>2017-09-28<br>2017-09-25<br>2017-09-25  | 最新更新时间<br>2017-09-28<br>2017-09-25<br>2017-09-26                                                                                                    | <b>最新状态</b><br>公示<br>型式审查中<br>审批        | <b>操作</b><br>译储<br>译储       | <ul> <li>申请书</li> <li>查吾 取消</li> <li>查吾 取消</li> <li>查吾 取消</li> <li>查吾 取消</li> <li>查吾 取消</li> </ul> |
|                  | 年度报送<br>基本信息<br>获证情况 | 加減至加減至           申请编号           2017073           2017069           2017068           2017066 | 申请类别           新申请           扩项           新申请           扩项           新申请 | 申请项目<br>目动监控系统(气)运行服务<br>能力<br>目动监控系统(水)运行服务<br>能力<br>目动监控系统(气)运行服务<br>能力<br>现场编信息系统运行服务能力                 | 提交申请时间<br>2017-09-28<br>2017-09-25<br>2017-09-25<br>2017-09-19 | 最新更新时间<br>2017-09-28<br>2017-09-25<br>2017-09-25<br>2017-09-22                                                                                                    | 品新状态<br>公示<br>型式市直中<br>車批 未通过型式市直,材料补充中 | <b>操作</b><br>详循<br>详情<br>详情 | <b>申請书</b>                                                                                         |

| ₩Ĭ         | 竟服务认  | 证申报        | 系统            |              |              | <b>校</b><br>修改信息 |                   | <b>心</b><br>選出 | 北京万 | 维盈创科技 | 2017年09月28日   |
|------------|-------|------------|---------------|--------------|--------------|------------------|-------------------|----------------|-----|-------|---------------|
| ☆ ਵ        | 颃     |            |               |              |              |                  |                   |                | ×   | ^     |               |
| E #        | f申请   | 消息通知       |               | 自动监控系统认证实施规则 | 中国环境服务认证流    | 濯                | 中国环境制             | 服务认证收费         | 协法  |       |               |
| E #        | ٠     | 2017-09-16 | 5 15:55:18 北京 |              |              |                  |                   |                |     |       | ^             |
| S 🕸        | Œ     | 2017-09-16 | 6 18:02:08 北京 |              | 中环协(北京)认证中心: | 公开文件             | 编号:CCA            | EPI-GK-316-20  | 116 |       |               |
| <b>1</b>   | 审     | 2017-09-18 | 5 11:20:05 北京 | 1 <u></u>    |              |                  | Contra Manufactor |                |     |       | ~             |
| 💮 i        | 抗中的申请 | 流程监控       |               |              |              |                  |                   |                |     |       |               |
| \land 年    | 度报送   | 申请编号       | 申请类别          |              |              |                  |                   |                |     | 操作    | 申请书           |
| Ê i        | 体信息   | 2017073    | 新申请           |              |              |                  |                   |                |     | 详情    | <b>宣</b> 看 取消 |
| <b>₽</b> # | 铁证情况  | 2017069    | 扩项            |              |              |                  |                   |                |     | 详情    | <b>查看</b> 取清  |
|            |       |            |               |              | 中国环境服务认证收    | 费办法              |                   |                |     |       |               |

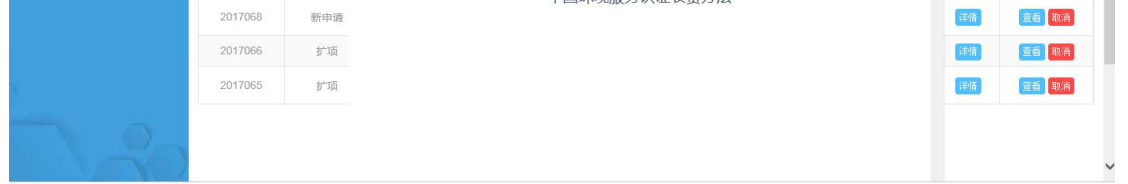

第 25页